# 開発環境構築ガイド

# RM-92A/RM-92C

LoRa/FSK/GFSK通信モジュール

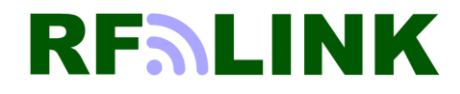

Ver2.8

# 目次

1.はじめに

#### 2.開発の準備

- 2.1 開発に必要な環境 ※IAR社のICE(i-jet)を使用する場合
- 2.2 開発キット同胞内容
- 2.3 開発環境構築の流れ
- 2.4 方法1の環境構築例
- 2.5 方法2の環境構築例
- 2.6 ドライバのインストール
- 2.7 シリアル通信ソフトの設定
- 2.8 FTDI(UART/USB変換IC)の設定

#### 3.内蔵FlashROMへの書込み

- 3.1 書込みに必要なもの
- 3.2 プロジェクトからの書き込み手順
- 3.3 ビルド済みROMデータの書き込み手順
- 4.統合環境(EWARM)を使用した開発方法
  - 4.1 統合開発環境構築までの流れ
  - 4.2 統合開発環境のインストール
  - 4.3 プロジェクトファイルの展開
  - 4.4 プロジェクトのビルド
  - 4.5 プロジェクトのビルド
  - 4.6 実行モジュールのRM-92A/92Cへのダウンロード
  - 4.7 実行モジュールのRM-92A/92Cへのダウンロード
  - 4.8 デバッグ開始
  - 4.9 プログラムの実行~シリアル通信ソフトによる確認
  - 4.10 SimpleMAC-92X-SDK-std3 (中継版セット)の出荷時の設定

#### 5.開発ボードの設定

5.1 RM-900EV Rev.200との接続 5.2 RM-900EV Rev.200 SW2 の設定方法 5.3 RM-900EV Rev.200 J1 の設定方法 5.4 RM-24X/9XX EV Rev.310との接続 5.5 RM-24X/9XX V Rev.310 SW2 の設定方法 5.6 RM-24X/9XX EV Rev.310 J5 の設定方法 5.7 RM-24X/92X Rev.4.0との接続 5.8 RM-24X/92X Ver Rev.4.0 SW1 の設定方法 5.9 RM-24X/92X EV Rev.4.0 J1 の設定方法 5.10 RM-24X/92X Rev.4.1との接続 5.11 RM-24X/92X Ver Rev.4.1 SW1 の設定方法 5.12 RM-24X/92X EV Rev.4.1 J1 の設定方法 5.13 RM-24X/92X Rev.4.2との接続 5.14 RM-24X/92X Ver Rev.4.2 SW1、SW2 の設定方法 5.15 RM-24X/92X EV Rev.4.2 J1 の設定方法 5.16 RM-92XUSBを用いた開発方法

# 1.はじめに

本書では、92A/92C開発キット用サンプルソフトウェア(SimpleMACstd92A/92C)を使用した開発環境の構築方法について説明します。 RM-92A/92Cは、STマイクロエレクトロニクス社のSTM32L151(ARM CortexM3)を搭載しているため、ARM環境の開発環境が必要になります。 弊社では、IARシステムズの統合環境(EWARM)、及びJi-Jet(JTAG-ICE)を推奨しており、ご提供するサンプルコードもEWARMに適合するコード体系に なっています。

他メーカーの環境や、無償のGNU環境による開発も可能ですが、サンプルコード内のコンパイラ依存部をご使用の環境に合わせてコード変更して頂く 必要があります。

# 2.開発の準備

## <u>2.1 開発に必要な環境 ※IAR社のICE(i-jet)を使用する場合</u>

92A/92Cの開発方法として、2つの方法がありますので、目的と用途に応じて選択して下さい。

- (方法1) お客様ご自身で、92A/92C内に書き込むF/Wの開発から着手される場合
- (方法2) 弊社でご用意するサンプルソフトウェアを、そのままご使用になる場合

|   | 必要な機材                                | 説明                                                                    | SDK標準セット | 方法1 | 方法2 |
|---|--------------------------------------|-----------------------------------------------------------------------|----------|-----|-----|
| 1 | RM-24X/92X_EV (開発ボード)                | RM-92A/92C専用の開発ボード本体 (対向通信用として最低2台必要)                                 | •        | •   | •   |
| 2 | RM-92A/92C 通信モジュール                   | RM-92A/92C通信モジュール本体 (対向通信用として最低2台必要)                                  | •        | •   | •   |
| 3 | USBケーブル(mini/マイクロ)                   | RM-24X/9XX_EVとパソコンとの接続(最低2本)<br>※開発ボードのバージョンにより、使用するUSBケーブルの種類が異なります。 | •        | •   | •   |
| 4 | i-Jet 、又は ST-Link                    | ICEによるトレースデバッグ、F/Wの書き込み                                               | オプション    | •   |     |
| 5 | IAR統合開発環境 (EWARM)                    | コンパイル、及びデバッグのソフトウェア開発用                                                | オプション    | •   |     |
| 6 | SimpleMACstd92A/92C<br>Projectソースコード | RM-92A/92C用のサンプルプログラム                                                 | •        | •   |     |
| 7 | シリアル通信ソフト                            | 汎用のフリーソフト等 (teratermなど)                                               | •        | •   | •   |

※「RM-92A開発キット」の(方法1)で使用するJTAG-ICE、EWARM(統合開発環境)はオプションになります。 弊社からご購入頂けます。

## 2.2 開発キット同胞内容

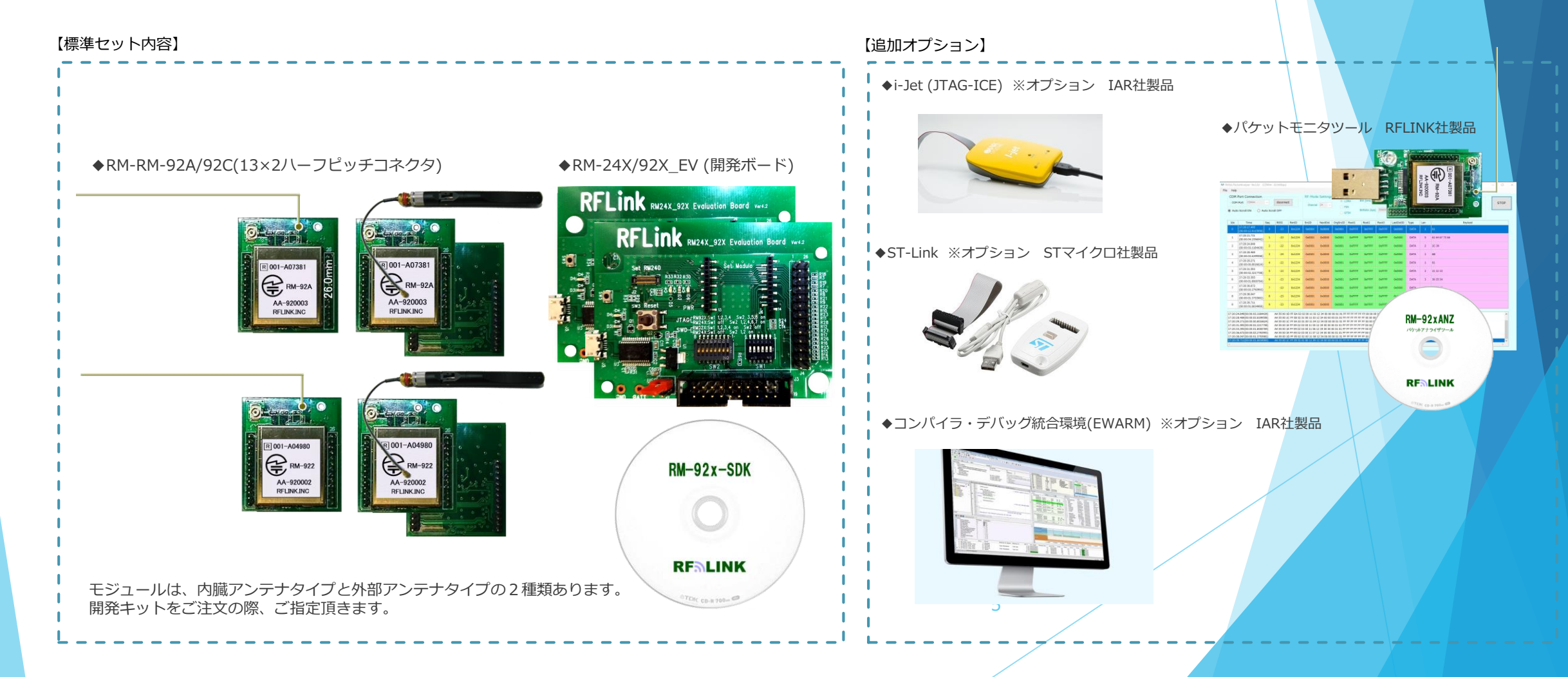

### 2.3 開発環境構築の流れ

標準的な開発環境を構築するまでの流れを以下に説明します。

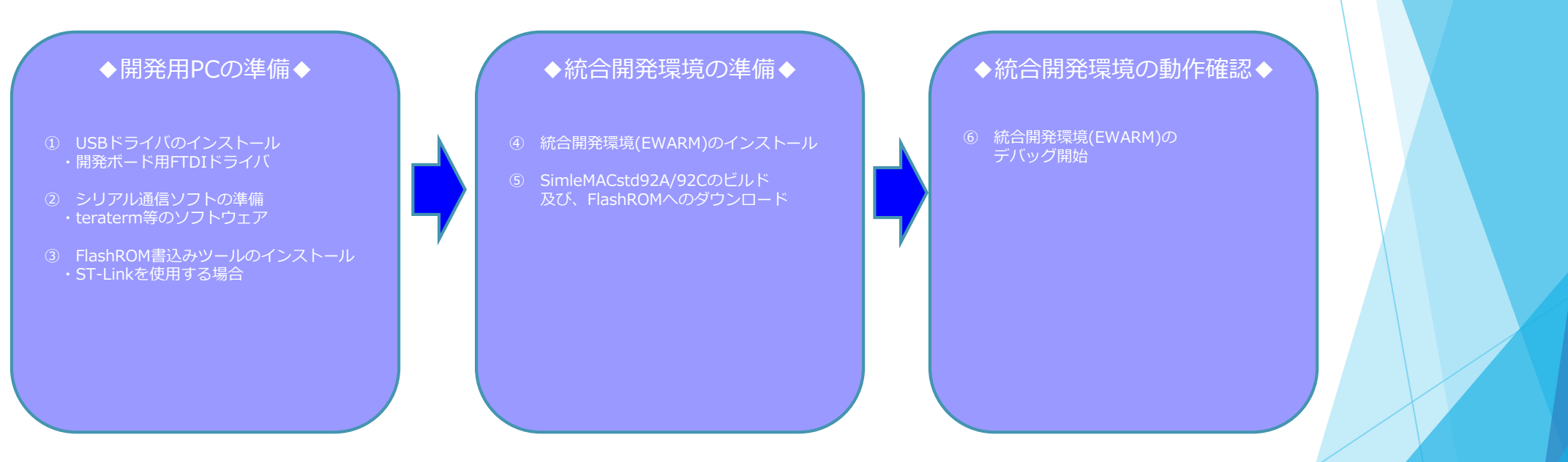

(方法2)による開発を行い場合は、④~⑥ は不要です。 コンフィグレーションを実行した後、直ぐに使用する事が可能です。

③は、i-jetを使用せず、STマイクロエレクトロニクス社専用のJTAツール(ST-Link)を使用する場合に必要になります。

## <u>2.4 方法1の環境構築例</u>

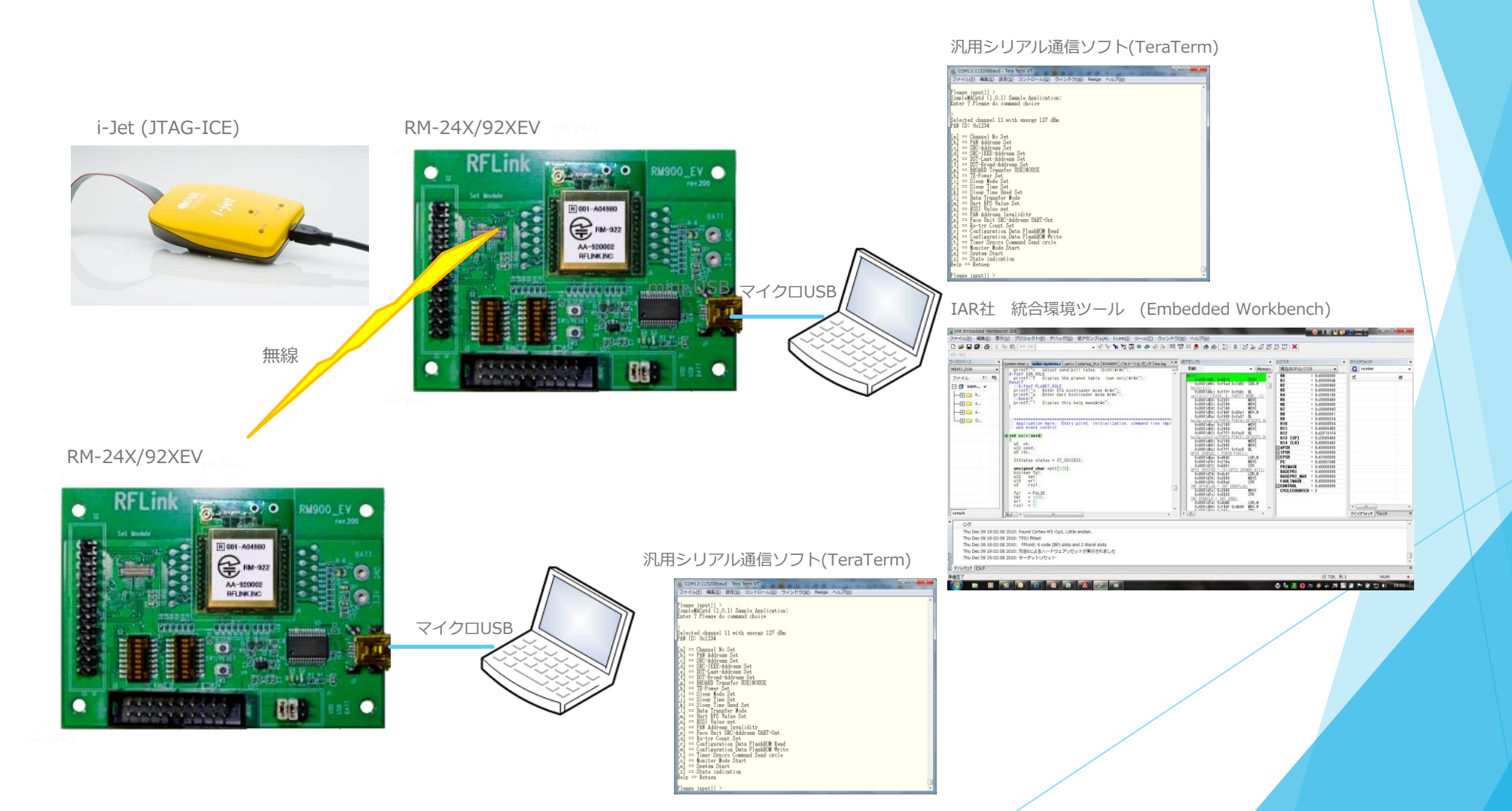

### 2.5 方法2の環境構築例

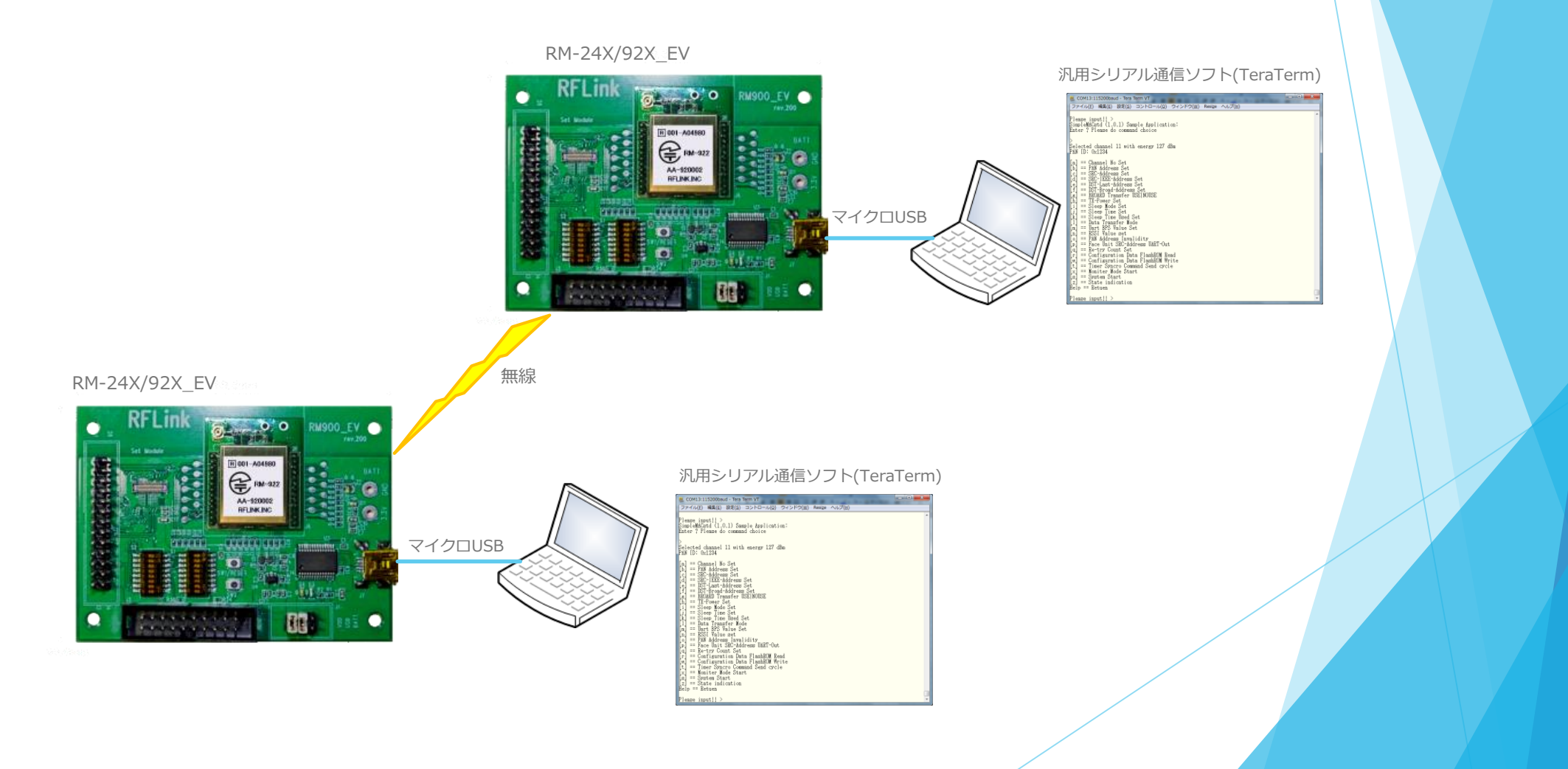

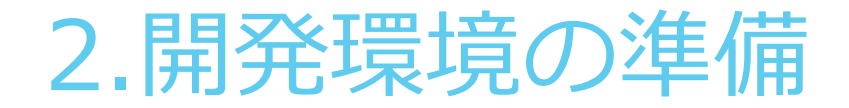

### 2.6 ドライバのインストール

RM-24X/9XX\_EVを使用する為に、PCにFT232Cドライバのインストールを行います。

手順1 添付CD、又は弊社HPの「ドキュメントダウンロード」ページから、RM-205シリーズの「FTDI-USBドライバ(FT232)」 をダウンロードします。(RM-24X9XX\_EVはRM-240EV用のドライバの共通です) ※この時USB機器はPCに挿入しないで下さい。

手順2 ZIPファイルを任意の場所に解凍します。 (システムドライブ(通常はC:ドライブ)のルート上のフォルダを推奨します)

手順3 PCに、RM-24X9XX\_EVをPCとUSB接続します。

手順4 PCのOSのバージョンにより、FT232デバイスをサポートしている場合があります。 ※自動インストールされた場合は、手順7に進みます。

手順5 コントロールパネル→デバイスマネージャーを開きます。

手順6 不明なデバイスとして認識されていた場合、手動設定で、手順2 で指定した場所を指定して、ドライバ設定を完了します。

手順7 正常にドライバ認識がされると、仮想COMポートとして認識されます ※次頁参照

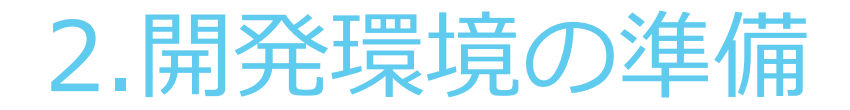

## <u>2.6 ドライバのインストール</u>

正しくインストールが出来た状態のコントロールパネル表示

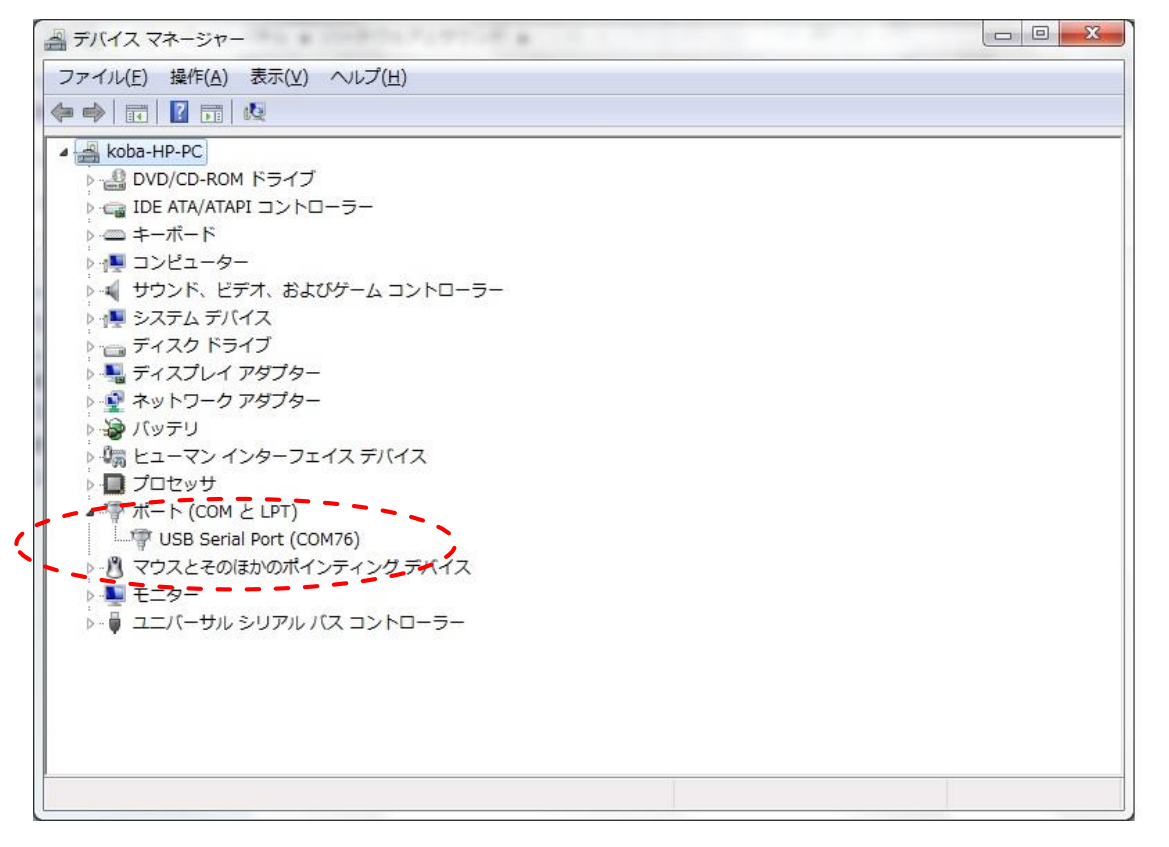

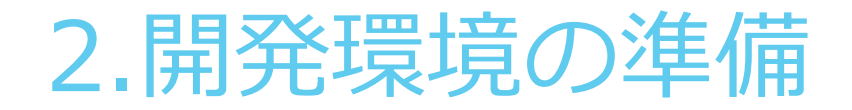

### 2.7 シリアル通信ソフトの設定

PCとRM-92A/92Cとはシリアル通信でコンフィグレーションを行います。 通信ソフトウェアは、Windows標準ツール(ハイパーターミナル等)や、LinuxのminiCOMなどの他、フリーソフトなどで前章で設定したCOMポート番号で接続します。

下記例は、フリーソフトのTeratermの画面です。

| 🦉 COM55:1:       | 5200baud - Tera                                              | Term VT                                                                                        | 1.000                                                                   |                 |                        |  |
|------------------|--------------------------------------------------------------|------------------------------------------------------------------------------------------------|-------------------------------------------------------------------------|-----------------|------------------------|--|
| ファイル( <u>E</u> ) | 編集(E) 設定(S)                                                  | コントロール(0)                                                                                      | ) ウィンドウ( <u>W</u> )                                                     | Resi <u>z</u> e | ヘレプ(圧)                 |  |
| 7771U(E)         | 編集(E) 設定(S)<br>Tera Tern<br>ボー<br>ボー<br>デー<br>パリ<br>スト<br>フロ | コントロール(Q<br>n: シリアルポー<br>-ト(P):<br>-・レート(B):<br>-タ(D):<br>リティ(A):<br>ップ(S):<br>ー制御(E):<br>送信遅延 | ) ウィンドウ(W)<br>ト 設定<br>COM55<br>115200<br>8 bit<br>none<br>1 bit<br>none | Resize          | へルプ(出) ○K キャンセル ヘルプ(出) |  |
|                  |                                                              | 0 ミリ利                                                                                          | 》//字( <u>C</u> ) 0                                                      | ີ ≋ບ            | 秒/行(_)                 |  |

シリアル通信パラメータは、左図の様に設定して下さい。

※通信速度は、コンフィグレーションで変更可能ですが、工場 出荷時は、左図の設定になっています。

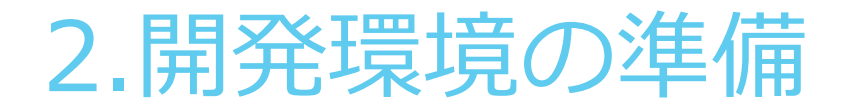

### 2.8 FTDI(UART/USB変換IC)の設定

弊社の製品で、開発ボード(RM-24X/92X\_EV)や、RM-92XUSB、RM-240USBなど、PCと接続してシリアル通信を行う機能を持つ製品は、FTDI社のFT232RLデバイスを使用 しています。 このデバイスは、UART信号をUSB信号に変換する機能を持ち、専用ドライバがインストールされているPCやスマートウォンに接続した時に、仮想COMポートとしてシリアル 通信を行う事が出来ます。

弊社の製品をPC等に接続した時に、COMポートとして表示されない場合や、COMポートとして認識されているにも関わらず入出力が出来ない場合などに、以下の方法で再設定 を行う事が出来ます。

【手順1】弊社HPの、ダウンロードサイトから、「FTDI設定ツール」カテゴリから、FT\_Prog\_v2.4.2.zip をダウンロードします。(バージョンは随時更新します)

【手順2】ダウンロードしたzipファイルを任意のフォルダに解凍します。

【手順3】解凍すると、FT\_Prog\_v2.4.2 というフォルダが現れますので、フォルダ内の FT\_PROG.EXE ファイルを実行します。

【手順4】PCに、開発ボード(RM-24X/92X\_EV)や、RM-92XUSB、RM-240USBなどの対象機器をUSB接続します。

以下、次ページに続きます。

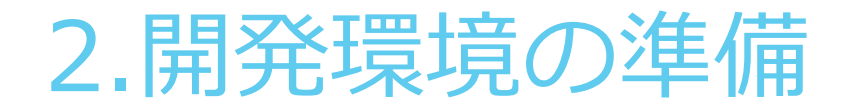

## 2.8 FTDI(UART/USB変換IC)の設定

【手順4】ツールが起動すると、図1の画面が表示されますので、対象機器がUSB接続されている事を確認してから、(の)のアイコンをクリックします。

#### 図1 ツール起動時初期画面

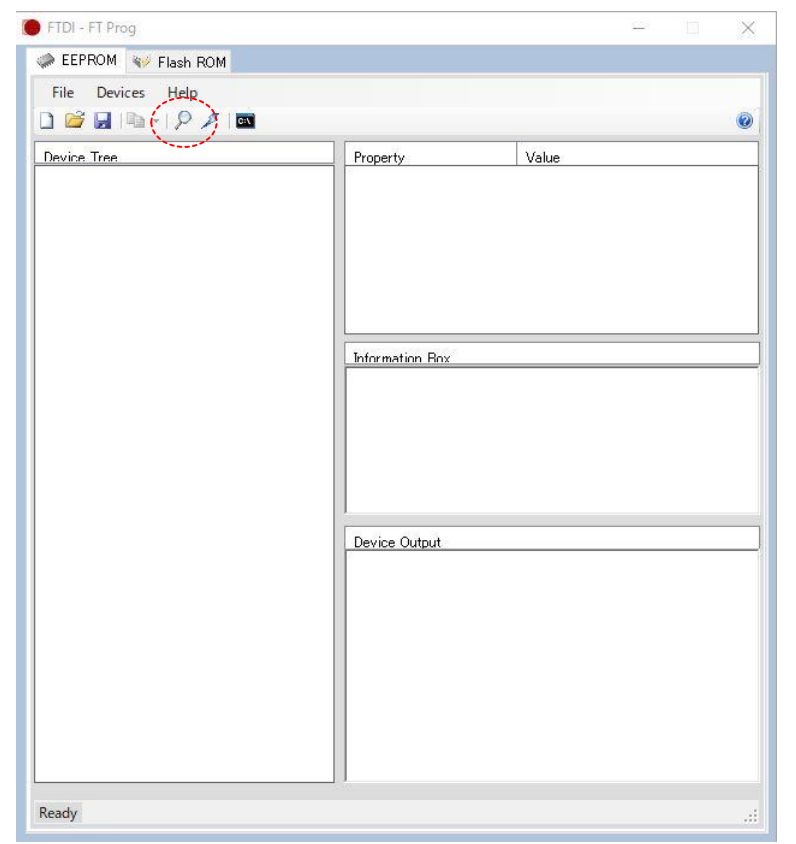

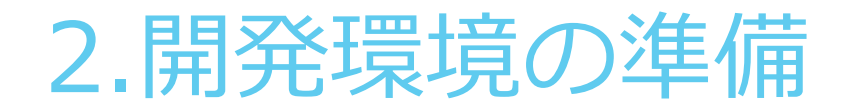

【手順5】手順4の操作により、下記画面が表示されますので、 の部分をクリックします。

#### 図2 FT232RT 検索結果画面

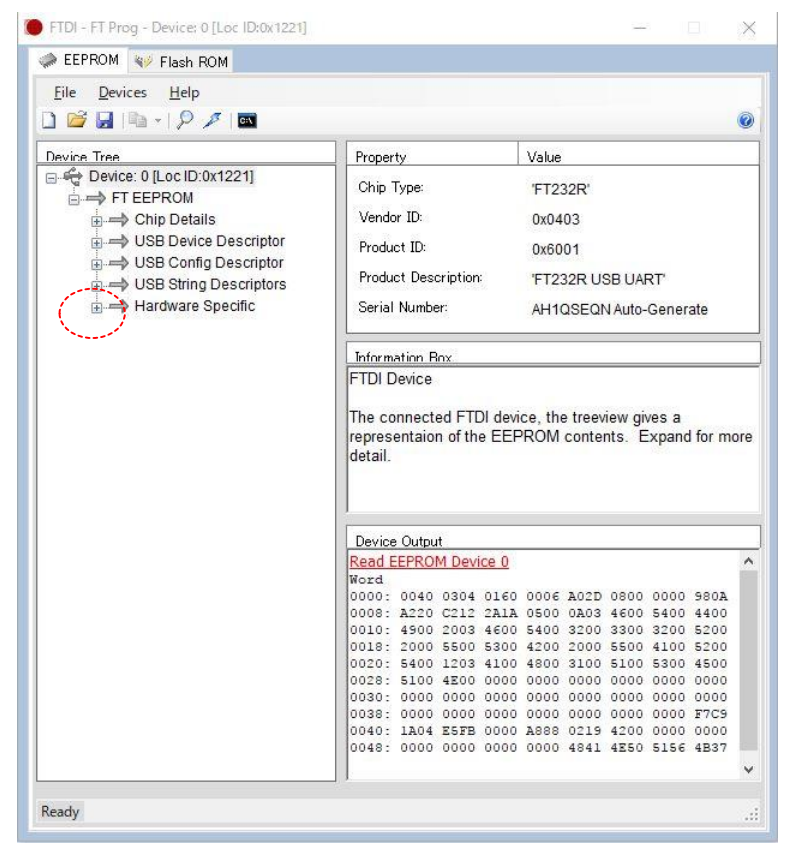

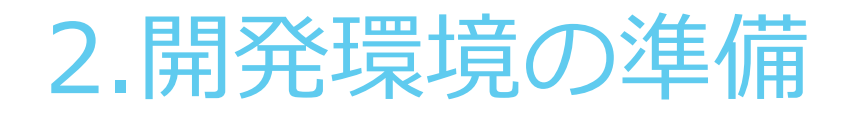

### 2.8 FTDI(UART/USB変換IC)の設定

【手順6】手順5の操作により、下記画面が表示されますので、 🔵 の部分をクリックして、IO Controlsの詳細を表示し、 🔵 の部分を、図3の表示内容と同じ設定にします。

#### 図3 FT232RTデバイス状態表示画面

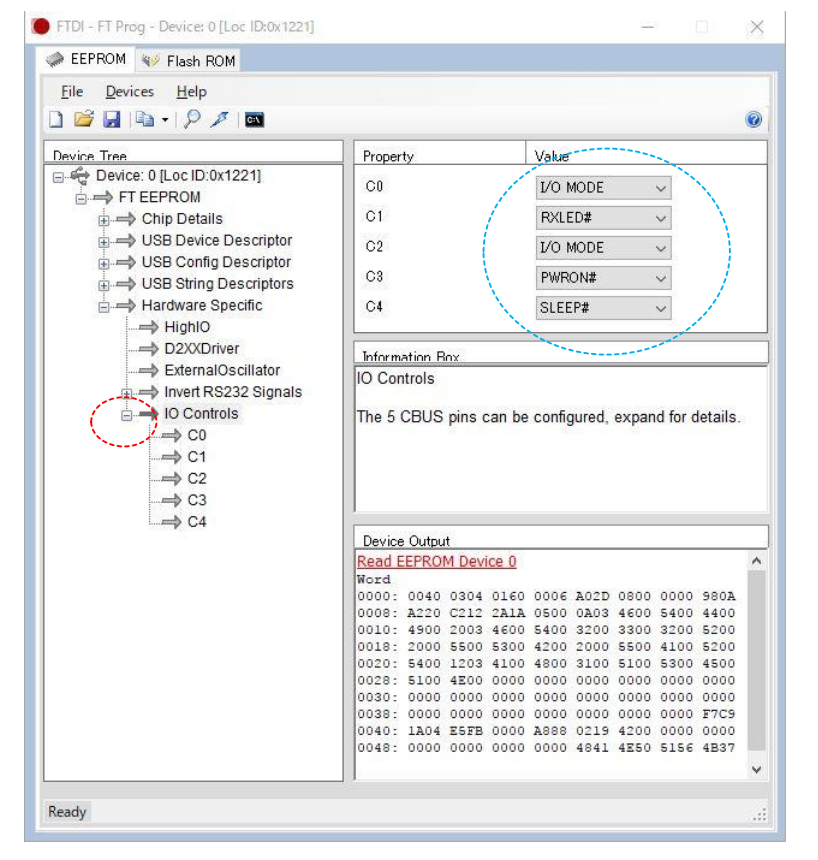

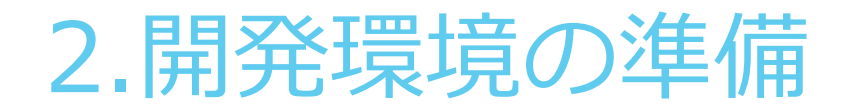

【手順7】Devicesメニューから のProgram を実行します。

#### 図4 FT232RT Program実行前画面

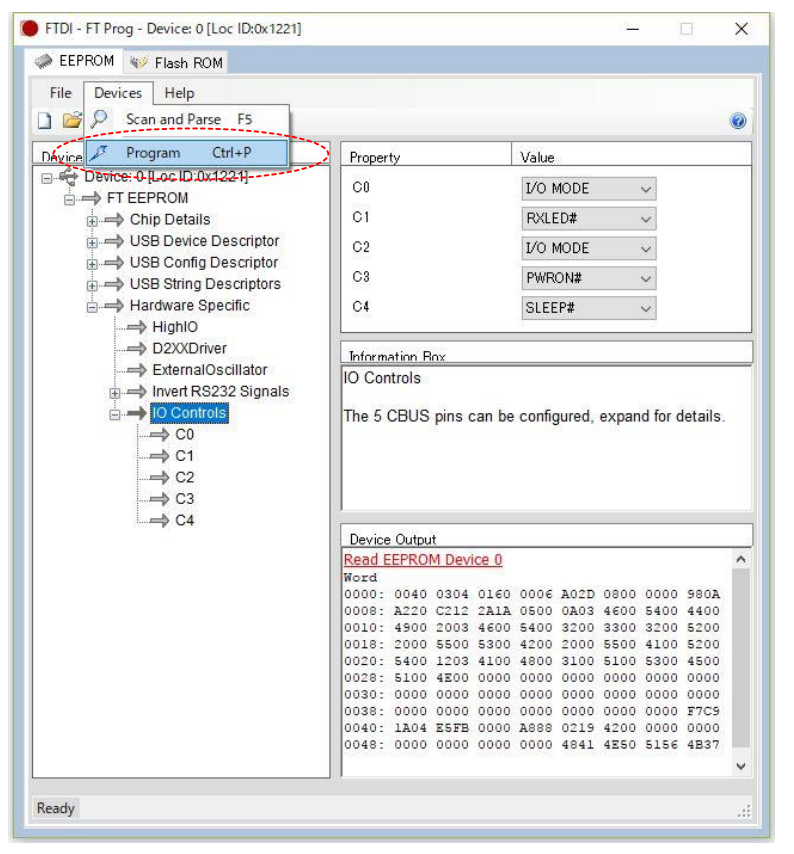

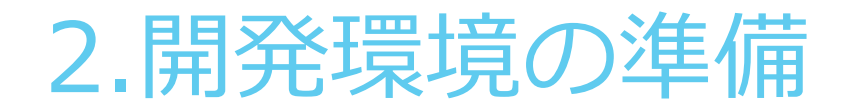

【手順8】手順7の操作により、下記のダイアログ画面が表示されますので、

の部分の Program をクリックします。この操作によりFT232RTの設定が更新されます。

#### 図5 FT232RT 設定更新実行画面

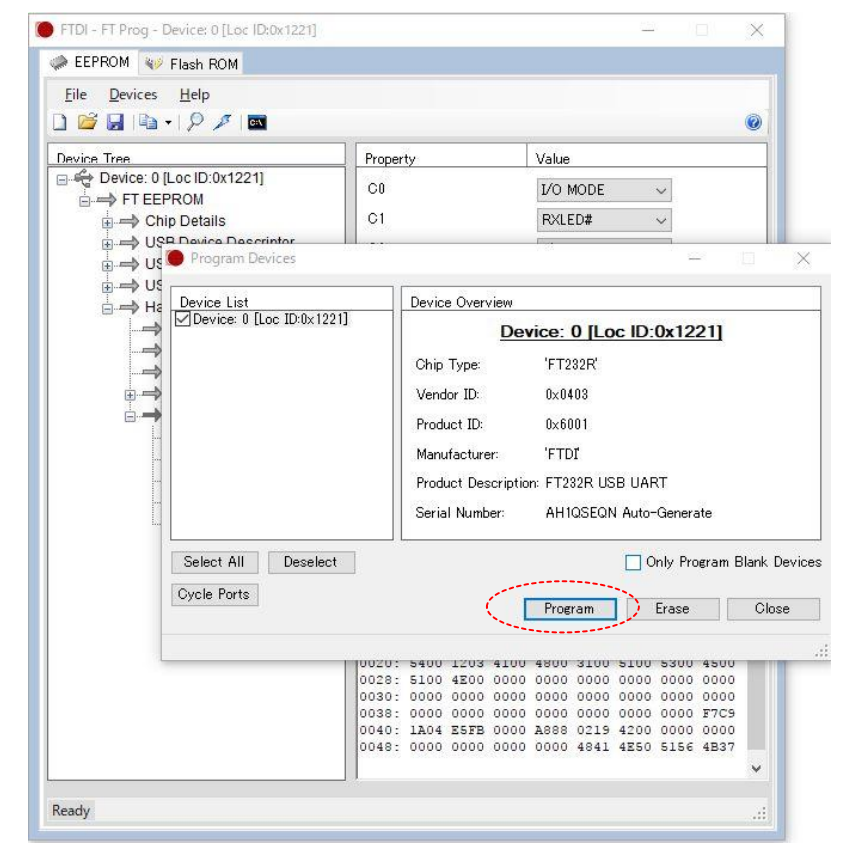

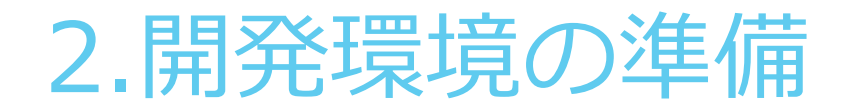

【手順9】手順8の操作により、更新が終了すると 〇〇 部に、Finished Programming と表示されたら設定完了です。

#### 図6 FT232RT 設定更新実行完了画面

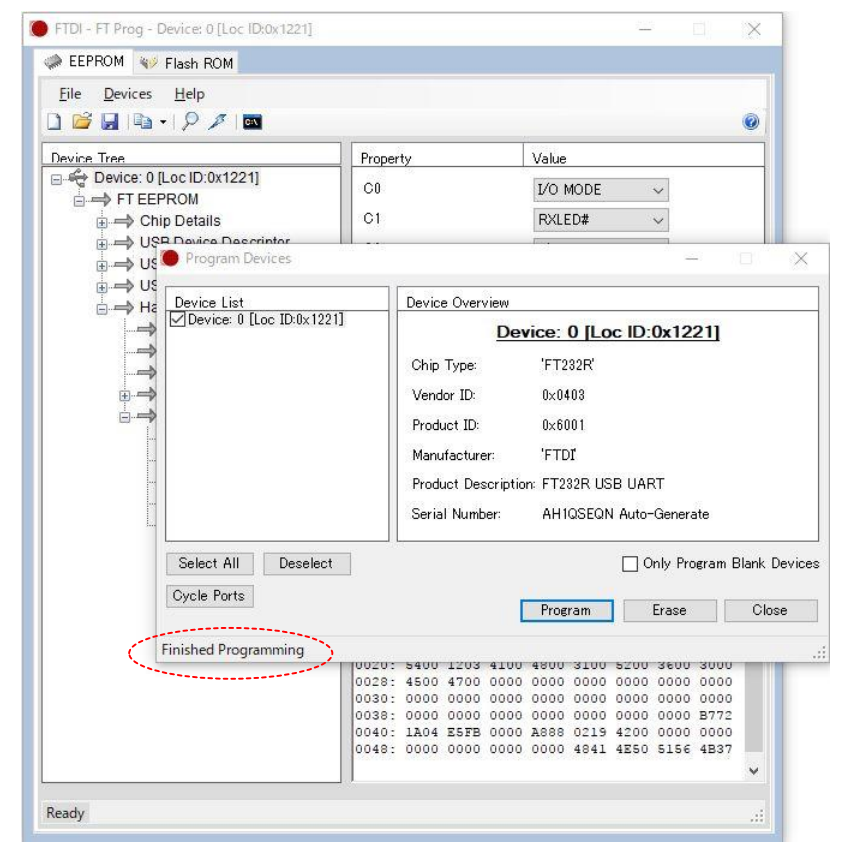

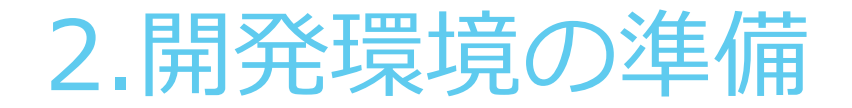

【最終手順】 対象機器をUSBから一度外して、再度挿入します。この時に、デバイスマネージャーにより、COMポートとして認識されている事を確認して作業終了です。

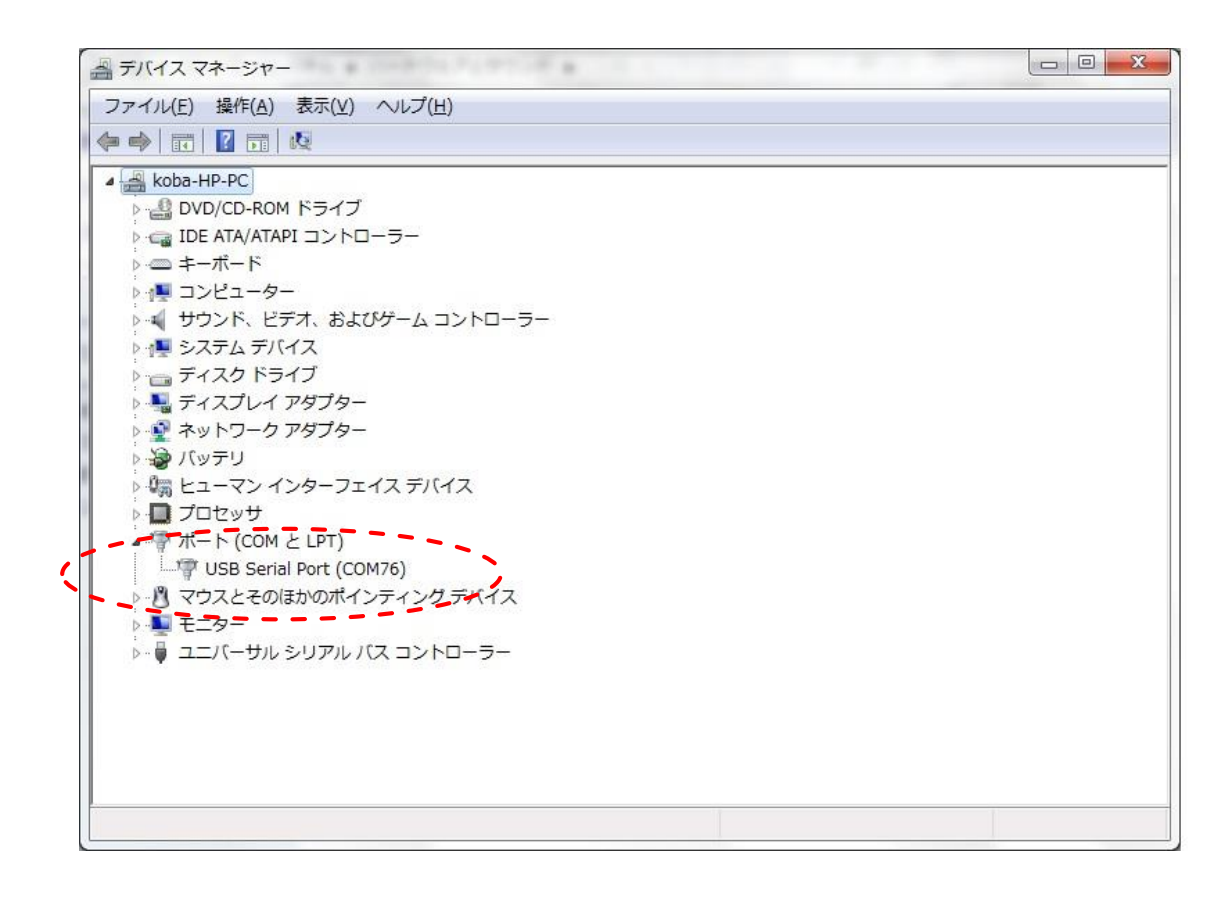

3.内蔵FlashROMへの書込み

### 3.1 書込みに必要なもの

RM-92A/92Cの内蔵FlashROMに、プログラムを書き込む為には、以下のツールが必要になります。

|   | ツール名                  | 説明                                 |
|---|-----------------------|------------------------------------|
| 1 | RM-24X/92X_EV (開発ボード) | RM-92A/RM-92C専用の開発ボード              |
| 2 | RM-92A/RM-92C         | RM-92A/RM-92C本体                    |
| 3 | マイクロUSBケーブル           | RM-24X/920_EVとパソコンとを接続するのに必要になります。 |
| 4 | i-Jet、ST-Link         | IAR社製JTAG-ICE 又は STマイクロ社製 JTAGツール  |
| 5 | IAR統合開発環境 (EWARM)     | IAR社製統合環境                          |

3.内蔵FlashROMへの書込み

### 3.2 プロジェクトからの書き込み手順

以下の手順で書込み作業を行います。

手順1 お客様のPCに、IAR社のIAR Embedded Workbench統合環境をインストールします

手順2 SimpleMACstd92A/92Cのプロジェクトファイルをクリックして、統合環境を起動します。 ※¥RM92x\_SimpleMACstd\_Project\_vx.x.xxx¥EWARM¥SimpleMACstd.eww

手順3 統合環境により、「リビルド」を実行します。(詳細な説明は、統合環境のマニュアルを参照下さい。)

手順4 統合環境により、「ダウンロードしてデバッグ」を実行します。 ※この操作によりRM-92A/92CのFlashROMへの書込みが実行されます。

3.内蔵FlashROMへの書込み

### 3.3 ビルド済みROMデータの書き込み手順

#### 以下の手順で書込み作業を行います。

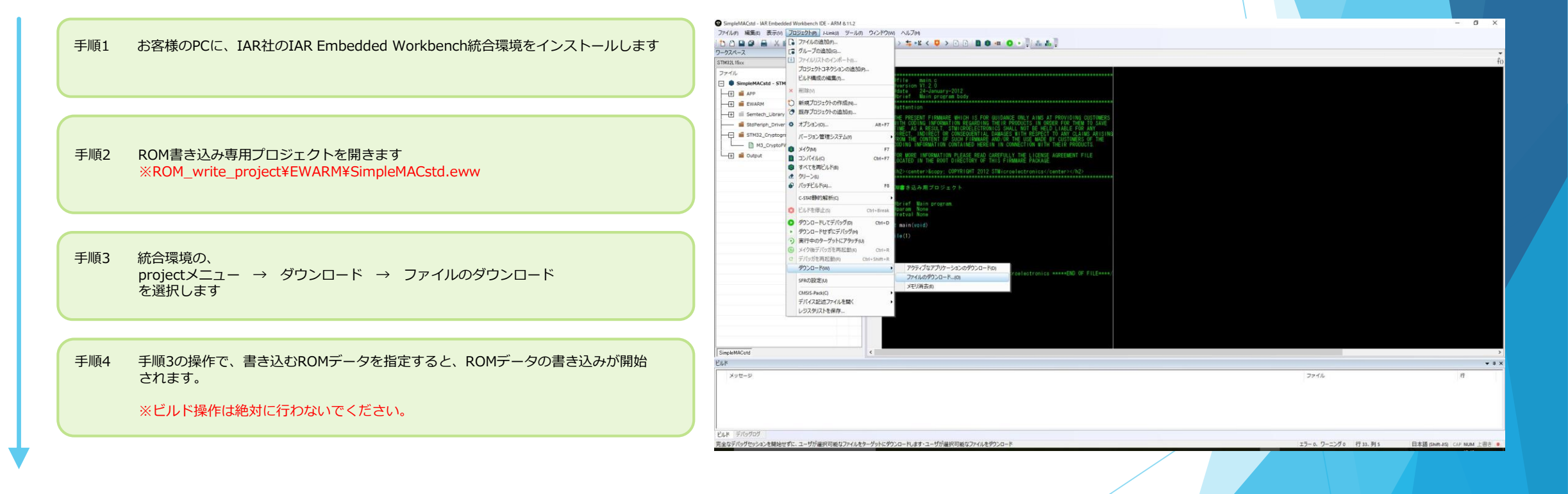

### 4.1 統合開発環境構築までの流れ

RM-92A/RM-92CのF/W開発を行う場合の開発ツールとして、IAR社の開発環境を推奨しています。 本章では、ツールのダウンロードからビルド後のデバッグまでの流れについて説明します。

手順1 弊社HPの「ドキュメントダウンロード」ページから、AM-900シリーズの「ソフトウェアツール」→「EWARM(コンパイラ +統合環境)をクリックし、IAR社専用サイトに接続します。

手順2 IAR社サイトから、「ARM用 30日間期間限定版」を選択して、サイトの指示に従ってユーザー登録を行います。

手順3 ユーザー登録後に、登録したメールアドレスにIAR社からのメールが届きますので、指示に従って環境のダウンロードを行います。

手順4 ダウンロードした実行ファイルを実行します。 ※次頁参照

手順5 SDK添付のCD内から、Projectフォルダ内のプロジェクトサンプルをEWARMにより開きます。

手順6 RM-24X/9XXEV(開発ボード)とJTAG-ICE(i-Jet)を接続します。また、PCとUSB接続を行い、シリアル通信ソフトを起動します。

手順7 ダウンロードしたプロジェクトをビルとして、エラーが無い事を確認します。

手順8 RM-24X/92X\_EVに、実行モジュールをダウンロードしてデバッグできる事を確認します。

## 4.2 統合開発環境のインストール

#### <手順4>の説明

ダウンロードした実行ファイルを実行すると、下記が表示されますので、「IAR Embedde Workbenchのインストール」 を選択します。 後は指示に従ってインストール作業を完了して下さい。(GUI画面は随時変更されます)

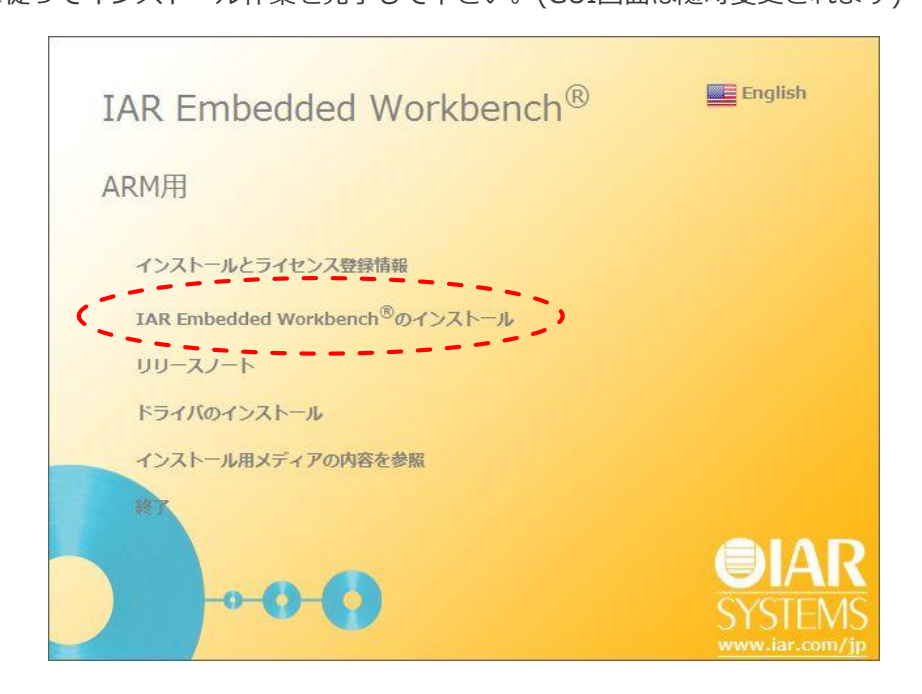

## 4.3 プロジェクトファイルの展開

#### <手順7>の説明

SimplaMACstd92A/92Cワークスペースを開いた時の表示例

| 5スペース ×                   | simple/IACstd.c                                                                                                    |   |       |  |
|---------------------------|----------------------------------------------------------------------------------------------------|---|-------|--|
| npleMACstd 🗸              | ParaConf_Rebuild();                                                                                                    |   |       |  |
| アイル き 四                   | else[                                                                                                    |   |       |  |
| 🗊 sample - SimpleMACstd 🗸 | ///初期値コンジィグレーション<br>formConfig();                                                                                                    |   |       |  |
| —(🕂 🗀 hal 🗸 🗸             | #endif <sup>3</sup>                                                                                                    |   |       |  |
|                           | //★★★ 自動コンフィグレーションを使用しない場合は、下記をコメントして上記を有効にする★★★                                                                                        |   |       |  |
| + C FormConfig.c          | formConfig();                                                                                                    |   |       |  |
| + 🗈 simpleMACstd.c        | }                                                                                                    |   |       |  |
| + C transmit.c            | Function名 : main<br>name メイン処理                                                                                                    |   |       |  |
| + C UserTask.c            | type :<br>barameter                                                                                                    |   |       |  |
| — 🔁 🗀 simplemac_library   | return :<br>date 2010-12-20                                                                                                    |   |       |  |
| simplemac-library.a       | ver : 1.0.0                                                                                                    |   |       |  |
|                           | <pre>int main (void) {     u32 seed;     u16 idx;     StStatus status = ST_SUCCESS;     unsigned char *pkt[128];     boolean [s];</pre> |   |       |  |
|                           | ul6 er1;                                                                                                    |   |       |  |
|                           | 50 1331,<br>føt – EALSE-                                                                                                    |   |       |  |
| mnle                      | 1 1 1 1 1 1 1 1 1 1 1 1 1 1 1 1 1 1 1                                                                                                   |   |       |  |
|                           |                                                                                                    |   | These |  |
|                           |                                                                                                    | 7 |       |  |

## <u>4.4 プロジェクトのビルド</u>

#### <手順7>の説明

プロジェクトのビルドを実行します。下図の通り、「プロジェクト」→「全てを再ビルド」を実行します。

| IAR Embedded Workbench IDE |                           |                     | ₩ 🧔 A 般 🐸 🥔 🕐 🛤 🗦                                                                                                    |       |
|----------------------------|---------------------------|---------------------|----------------------------------------------------------------------------------------------------|-------|
| ファイル(F) 編集(E) 表示(V)        | プロジェクト(P) ツール(T) ウィンド     | ウ(W) ヘルプ(H)         |                                                                                                    |       |
| D 🛩 🖬 🕼 🖽 🖡                | ファイルの追加(F)                |                     | 🖥 🗈 🐢 📣 🔤 🥨 🕺 🥭 🕭                                                                                                    |       |
| ワークスペース                    | グループの追加(G)                |                     | pmr.s79   system-timer.c   uart.c   micro-common.c   timer.c   cstartup_M.s simpleMACstd.c   SimpleMACstd.h   UserTask.c   FormConfig.c | •     |
| SimpleMACstd               | ファイルリストのインポート(I)          |                     |                                                                                                    | Ē     |
| ファイル                       | ビルド構成の編集(T)               |                     |                                                                                                    |       |
| 🖃 🗊 sample - SimpleMAC     | 削除(V)                     |                     | - ノを使用しない場合は、下記をコメントして工記を有効にする★★★                                                                                                    |       |
| ++ 🗀 hal                   | 新規プロジェクトの作成(N)            |                     |                                                                                                    |       |
|                            | 既存プロジェクトの追加(E)            |                     |                                                                                                    |       |
| + C FormConfig.c           | オプション(0)                  | Alt+E7              | メイン処理                                                                                                    |       |
| + C simpleMACstd.          | 10030(0)                  |                     |                                                                                                    |       |
| + C transmit.c             | ソースコード管理(U)               | ,                   | 2010-12-20                                                                                                    |       |
| UserTask.c                 | メイク(M)                    | F7                  | */                                                                                                    |       |
|                            |                           | ctrl+ <del>F7</del> |                                                                                                    |       |
|                            | すべてを再ビルド(B)               |                     |                                                                                                    |       |
|                            | <ul> <li>タリーン(山</li></ul> |                     |                                                                                                    |       |
|                            | バッチビルド(A)                 | F8                  |                                                                                                    |       |
|                            | ビルドを停止(S)                 | Ctrl+Break          |                                                                                                    |       |
|                            | ダウンロードしてデバッグ(D)           | Ctrl+D              |                                                                                                    |       |
|                            | ダウンロードせずにデバッグ(W)          | 00110               |                                                                                                    |       |
|                            | メイク後デバッガを再起動(K)           | Ctrl+R              |                                                                                                    |       |
|                            | デバッガを再記動(R)               | Ctrl+Shift+R        |                                                                                                    |       |
|                            | ダウンロード                    | ourromerre          |                                                                                                    |       |
| sample                     |                           |                     |                                                                                                    | •     |
| ×                          |                           |                     |                                                                                                    | 4-    |
| X92-9                      |                           |                     | ファイル                                                                                                    | 17    |
|                            |                           |                     |                                                                                                    |       |
|                            |                           |                     |                                                                                                    |       |
|                            |                           |                     |                                                                                                    |       |
|                            |                           |                     |                                                                                                    |       |
| ※1<br>デバッグログ   ブレークポイント    |                           |                     |                                                                                                    |       |
| アクティブなプロジェクトをクリーン          | 、および メイク します              |                     | エラー 0. ワーニング 0 行 1926. 列 1                                                                                                    | NUM . |
|                            |                           | NG I                |                                                                                                    | 17.52 |
|                            |                           | 1                   | N 🐨 👘 👘 🐨 📓 🔽 👘                                                                                                    | 1/:53 |

## <u>4.5 プロジェクトのビルド</u>

#### <手順7>の説明

ビルド終了後に、エラー、ワーニング、が無い事を確認します。

|                              | - < > > > > > > > > > > > > > > > > > >                                                       | 5 D                                                                                 | 2016-1222 |
|------------------------------|-----------------------------------------------------------------------------------------------|-------------------------------------------------------------------------------------|-----------|
| impleMACstd                  | temperature_sensor.c   temperature_sensor.h   spmr.s79   system-timer.c   uart.c   micro-comr | non.c   timer.c   cstartup_M.s   simpleMACstd.c   SimpleMACstd.h   UserTask.c   For | nConfig.c |
|                              | #endif                                                                                        |                                                                                     |           |
| -] 🗇 sample - SimpleMACstd 🗸 | //★★★ 自動コンフィグレーションを使用しない場合は、下記をコメ<br>//初期値コンフィグレーション                                          | ントして上記を有効にする★★★                                                                     |           |
| hal 🗸                        | formConfig();                                                                                 |                                                                                     |           |
|                              | (  ) <sub>*</sub>                                                                             |                                                                                     |           |
| FormConfig.c                 | Function名 : main<br>name : メイン処理                                                              |                                                                                     |           |
|                              | type<br>parameter                                                                             |                                                                                     |           |
|                              | date 2010-12-20                                                                               |                                                                                     |           |
| UserTask.c                   | ver : 1.0.0                                                                                   | */                                                                                  |           |
|                              |                                                                                               |                                                                                     |           |
| simplemac-library.a          | u16 idx;                                                                                      |                                                                                     |           |
|                              | StStatus status = ST_SUCCESS;                                                                 |                                                                                     |           |
|                              | unsigned char *pkt[128];<br>boolean fg1;<br>u32 tml;<br>u16 er1;                              |                                                                                     |           |
|                              | se rss;<br>fg1 = FALSE;<br>tm1 = 1000;<br>er1 = 0;                                            |                                                                                     |           |
|                              | rss1 = 0;<br>//内部ハードウェア初期化<br>hallnit();                                                      |                                                                                     |           |
| ampie                        |                                                                                               |                                                                                     |           |
| メッセージ<br>リンク中                |                                                                                               | ファイル                                                                                | 行         |
| SimpleMACstd.out             |                                                                                               |                                                                                     |           |
| エラーの合計数:0<br>ワーニングの合計数:0     |                                                                                               |                                                                                     |           |
| ビルド デバッグログ レゴレータポイント         |                                                                                               |                                                                                     |           |
| 唐三フ                          |                                                                                               | エラー 0 ワーニング 0                                                                       | NUM       |

### <u>4.6 実行モジュールのRM-92A/92Cへのダウンロード</u>

#### <手順8>の説明

「プロジェクト」→「ダウンロードしてデバッグ」を選択します。→RM-92A/RM-92Cの内蔵FROMに実行ファイルがダウンロードがされます。

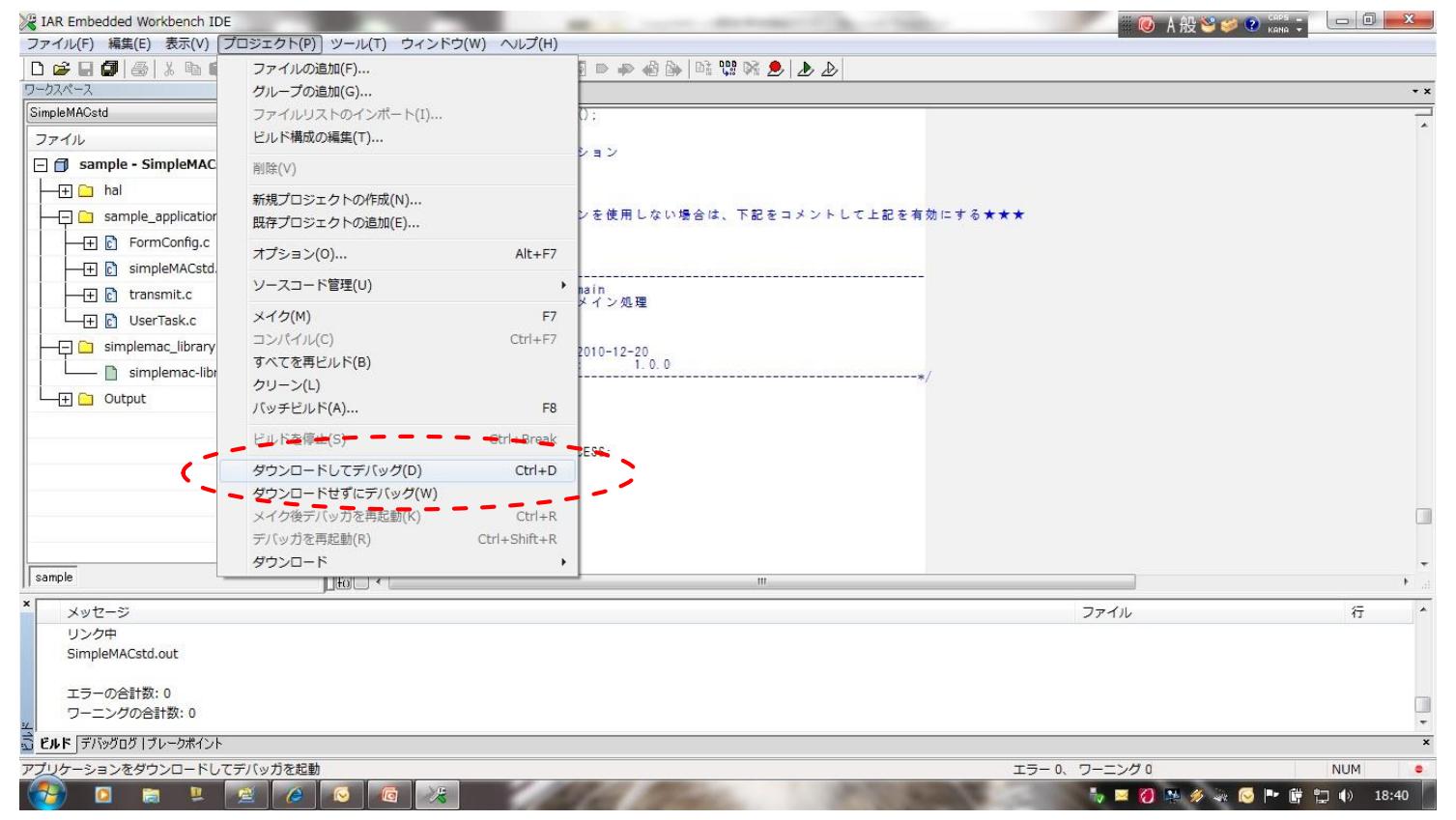

### <u>4.7 実行モジュールのRM-92A/92Cへのダウンロード</u>

#### <手順8>の説明

「プロジェクト」→「ダウンロードしてデバッグ」を選択します。→RM-920の内蔵FROMに実行ファイルがダウンロードがされます。

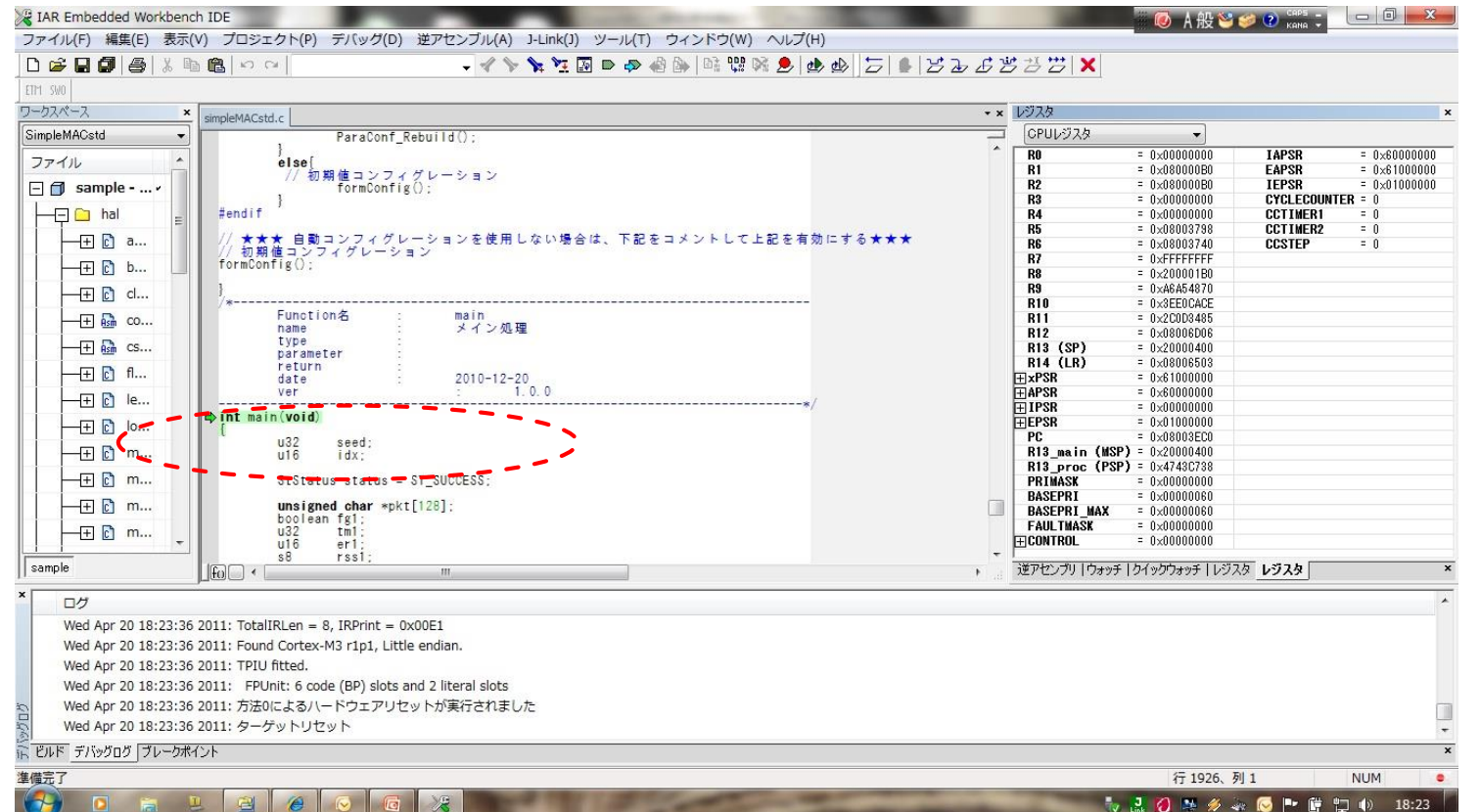

## <u>4.8 デバッグ開始</u>

#### <手順8>の説明 下図の赤丸部をクリックして実行します。 🔀 IAR Embedded Workbench IDE - 0 🐻 A 般 🐸 🥩 🕐 🖏 🗧 ファイル(F) 編集(E) 表示(V) プロジェクト(P) デバッグ(D) 逆アセンブル(A) J-Link(J) ツール(T) ウィンドウ(W) ヘルプ(H) X 2526252 | - イ > 🧏 🧏 🖸 🖻 🥔 🍓 📴 🛤 👷 🧶 🎂 🍕 ETP1\_SW0 ワークスペース ▼ × レジスタ × simpleMACstd.c CPUレジスタ SimpleMACstd ParaConf\_Rebuild(); -IAPSR = 0×60000000 RO ファイル else[ R1 = 0×080000B0 EAPSR = 0×61000000 初期値コンフィグレーション formConfig(); IEPSR **P**2 = 0×080000B0 = 0×0100000 🖃 👩 sample - ... -R3 = 0x00000000 CYCLECOUNTER = 0 #end i f **R4** = 0x00000000 CCTIMER1 = 0 = 0×08003798 CCTIMER2 = 0 **R5** //★★★ 自動コンフィグレーションを使用しない場合は、下記をコメントして上記を有効にする★★★ //初期値コンフィグレーション formConfig(): -+ 🖒 a... = 0×08003740 CCSTEP R6 = 0 = 0×FFFFFFFF **R7** -+ 🗋 b... = 0x200001B0 R8 R9 = 0×A6A54870 -+ C cl... R10 = 0×3EE0CACE Function名 main メイン処理 R11 = 0×2C0D3485 -+ Ash co... name **R12** = 0×08006D06 type + 🚮 CS... R13 (SP) = 0x20000400 parameter R14 (LR) = 0×08006503 2010-12-20 return = 0×61000000 date + xPSR ver **HAPSR** = 0x60000000 — 🕂 💽 le... **FIPSR** = 0×00000000 ⇒ int main (void) TEPSR = 0×01000000 = 0×08003EC0 PC u32 u16 seed; idx; R13 main (MSP) = 0x20000400 -+ 🖸 m... R13\_proc (PSP) = 0x4743C738 — 🛨 💽 m... StStatus status = ST\_SUCCESS; PRIMASK = 0×000000000 BASEPRI = 0×00000060 —+ 🗋 m... unsigned char \*pkt[128]; BASEPRI MAX = 0x00000060 boolean fg1; u32 tm1; u16 er1; s8 rss1 FAULTMASK $= 0 \times 000000000$ -+ 🖸 m... FICONTROL = 0×00000000 rssl 逆アセンブリ | ウォッチ | クイックウォッチ | レジスタ レジスタ sample ログ Wed Apr 20 18:23:36 2011: TotalIRLen = 8, IRPrint = 0x00E1 Wed Apr 20 18:23:36 2011: Found Cortex-M3 r1p1, Little endian. Wed Apr 20 18:23:36 2011: TPIU fitted. Wed Apr 20 18:23:36 2011: FPUnit: 6 code (BP) slots and 2 literal slots Wed Apr 20 18:23:36 2011: 方法0によるハードウェアリセットが実行されました Wed Apr 20 18:23:36 2011: ターゲットリセット ビルド デバッグログ ブレークポイント 準備完了 行 1926、列1 NUM 🧞 🛃 💋 🌺 🖋 🛶 🚫 📭 🛱 🛄 🌒 18:23

## 4.9 プログラムの実行~シリアル通信ソフトによる確認

#### <手順8>の説明

前頁の「実行」操作により、正常に実行されると、PCのシリアル通信ソフト(以下はTeraterm)に、SimpleMACstdから起動 メッセージが表示されます。

| 変調モードで 1:LoRa                                                                                                    | a を入力すると                                                                                                    |
|----------------------------------------------------------------------------------------------------|----------------------------------------------------------------------------------------------------|
| <b>最初に衣示される画面</b>                                                                                                  | → 次に表示される画面 (コンフィクレーションの基本メニュー)                                                                                                    |
|                                                                                                    | ■ COM73 - Tera Term VT - U X<br>ファイル(E) 環集(E) 設定(E) コントロール(Q) ウィンドウ(M) 漢字コード(K) ヘルプ(H)                                                                                                    |
| COMPS-Healemann<br>ファイル(F) 編集(E) 設定(S) コントロール(O) ウィンドウ(W) 漢字コード(K) ヘルブ(H)<br>/************************************ | * RM92A SimpleMACstd Command List [LORA Mode]       *         * RM92A SimpleMACstd Command List [LORA Mode]       *         [a]: Channel No Set [24 - 61 ]       ]         [b]: PAN Address Enable [C:Not Use 1:Use ]       []         [c]: SRC-Address Set [1 - 65534 ]       ]         [d]: DDT-Address Set [1 - 65535 ]       ]         [e]: Unit Mode Set [0:Parent:Child]       []         [f]: Routing Mode [0:Fixation 1:AutoRouting 2:NonRouting]       []         [s]: RF Settings |
|                                                                                                    | L3:Uptimize Set J<br>[h]: Ack Request Set [0:Not Use 1:Use ]<br>[i]: Data Transfer Mode [0:Discharge 1:Frame 2:TimerSend ]<br>[3:SleepTimerSend(Non Routing Only) ]<br>[j]: Sleep Mode [0:Not Use 1:Use]<br>[k]: UART BaudRate Set [0:4800 1:9600 2:14400 3:19200 4:38400 ]<br>[b]: UART BaudRate Set [0:4800 1:9600 2:14400 3:19200 4:38400 ]                                                                                                    |
|                                                                                                    | [1]: Recv Packet Output Set<br>[1:RSSI Output Set 2:Transfer(SRC) Address Output Set]<br>[3:CR+LF OutPut]<br>[m]: Carrier Sense Set [0:Not Use 1:Use ]<br>[n]: RF-Data AES KEY [0:Not Use 1:Use ]<br>[o]: RTC Clock Source [0:LSI 1:LSE ]<br>[p]: Transmit=Time=Total Count Set (Test Only, Default is <use>)<br/>[0:Not Use 1:Use ]<br/>[a]: Low-level noise filter function]<br/>[a]: Low-level noise filter function]</use>                                                              |
|                                                                                                    | LsJ : System Start<br>[v] : SoftWare Reset<br>[v] : Setting Data EEPROM Save<br>[v] : Setting Data EEPROM Read<br>[z] : EEPROM Configuration Data Default Set (Reset it)<br>[?] : State indication<br>Help : Return<br>Please input 20                                                                                                    |

### <u>4.10 SimpleMAC-92X-SDK-std3 (中継版セット)の出荷時の設定</u>

中継版セットの場合、3つのモジュールに対しての出荷時設定は以下の様になっています。 自動スタート設定はOFFにして出荷していますので、yコマンドで設定内容をFlashROMから読み出して sコマンドでネットワークスタートして下さい。 Yコマンドで読み出した後で、?コマンドで設定内容をteraterm確認ができます。

#### 親機の設定画面

| SCOM74 - Tera Term VT -                                                                                                    | 3  |  |
|----------------------------------------------------------------------------------------------------|----|--|
| ファイル(F) 編集(E) 設定(S) コントロール(O) ウィンドウ(W) 漢字コード(K) ヘルプ(H)                                                                                                    |    |  |
| ?<br>************************************                                                                                                    |    |  |
| Error Coding [2: 4/6]<br>:0ptimize [0N]<br>[h]Ack Request :[Disable]<br>[i]Data Mode :[Discharge]<br>[i]Jate Mode :[Not Use]<br>[k]UART BaudRate :[115200bps]<br>[L]Recv Packet Output :RSS1 [Enable] SRC-Address[Disabl-<br>:CR+LF [Enable]<br>[m]Carrier Sense :[Use] Retry Count[0]<br>[o]RTC :[LSE]<br>[p]Transmit Total Time Set:[Not Use]<br>[a]Lcw Level Noise Filter :[Not Use]<br>[a]Lcw Level Noise Filter :[Not Use]<br>[a]As KEY :[Not Use]                                                                                                    | e] |  |
| EFFROM         Data         :           0A         00         64         01         12         34         00         00         01         8         FF         60         00         28           7E         15         16         28         AE         D2         A6         AB         F7         15         88         09         CF         4F         3C         01           00         00         00         00         00         00         00         00         00         00         00         00         00         00         00         00         00         00         00         00         00         00         00         00         00         00         00         00         00         00         00         00         00         00         00         00         00         00         00         00         00         00         00         00         00         00         00         00         00         00         00         00         00         00         00         00         00         00         00         00         00         00         00         00         00         00 |    |  |
| ***************************************                                                                                                    |    |  |
| Please input >∏                                                                                                    |    |  |

#### 子機1の設定画面

| ucom50 - Tera Term VT                                     |         |  |
|-----------------------------------------------------------|---------|--|
| ファイル(F) 編集(E) 設定(S) コントロール(O) ウィンドウ(W) 漢字コード(K) ヘルプ(H)    |         |  |
| ?                                                         |         |  |
| **************************************                    |         |  |
| L*JKF Mode :LLUKAJ                                        |         |  |
| LajKF-Channel :[24](Frequency[92060000Hz])                |         |  |
| LDJFAN-ID :LENADICJ FAN-IDLUXIZ34J                        |         |  |
|                                                           |         |  |
| Egilleit Mede ·ECkild ]                                   |         |  |
| [f]Routing Mode :[Auto-Routing]                           |         |  |
| [g]RE_Settings :Tx-Power [13dBm]                          |         |  |
| :Bandwidth [125kHz]                                       |         |  |
| :Factor [SF10]                                            |         |  |
| :Error Coding [2: 4/6]                                    |         |  |
| :Optimize [ON]                                            |         |  |
| [h]Ack Request :[Enable] TimeOut[3sec] NoAck Retry        | [3]     |  |
| [i]Data Mode :[Discharge]                                 |         |  |
| LijSleep Mode :[Not Use]                                  |         |  |
| LkJUARI BaudRate :L115200bpsJ                             |         |  |
| LIJKecv Packet Uutput :KSSI LEnable_ SKU-AddressLU        | isablej |  |
|                                                           |         |  |
| Lmjuarrier bense :Lusej ketry LountLuj<br>Foldtro - Figel |         |  |
| EDJITO .ELOCJ                                             |         |  |
| [d] ow Level Noise Filter (Not Use]                       |         |  |
| [n]AFS KEY :[Not Use]                                     |         |  |
| EEPROM Data :                                             |         |  |
| 0A 00 06 AE 01 12 34 00 01 00 18 00 00 00 00 2B           |         |  |
| 7E 15 16 28 AE D2 A6 AB F7 15 88 09 CF 4F 3C 01           |         |  |
| 00 00 00 00 01 01 00 00 00 00 0B B8 03 00 00 00           |         |  |
| 03 E8 00 00 00 00 00 00 0A 00 00 0A 01 01 00              |         |  |
| 00 0D 36 DF 3D C0 00 01 C2 00 00 00 00 00 00 00           |         |  |
|                                                           |         |  |
|                                                           |         |  |
| *****************                                         |         |  |
| ๛๛๛๛๛๛๛๛๛๛๛๛๛๛๛๛๛๛๛๛๛๛๛๛๛๛๛๛๛๛๛๛๛๛๛๛                      |         |  |
| Please input ≻∏                                           |         |  |
|                                                           |         |  |

#### 子機2の設定画面

| ファイル(F) 痩準(F) 設定(S) コントロール(O) ウィンドウ(W) 準字コード(K) ヘルプ(H)                                   |    |
|------------------------------------------------------------------------------------------|----|
| 2                                                                                        |    |
| #XXX#XXX#XXXX#XXX#XXXXX [Settings] #XXX#XXXXXXXXXXXXXXXXXX                               |    |
| *]RF Mode :[LORA]                                                                        |    |
| a]RF-Channel :[24](Frequency[920600000Hz])                                               |    |
| [b]PAN-ID :[Enable] PAN-ID[0×1234]                                                       |    |
| [c]SRC-ID :[0×0002]                                                                      |    |
| [d]LAST-DST-ID :[0×0000]                                                                 |    |
| [e]Unit Mode :[Child ]                                                                   |    |
| [f]Routing Mode :[Auto-Routing]                                                          |    |
| [g]RF Settings :Tx-Power [13dBm]_                                                        |    |
| :Bandwidth [125kHz]                                                                      |    |
| :Factor LSF10]                                                                           |    |
| :Error Coding L2: 4/6]                                                                   |    |
| Uptimize LUNJ                                                                            |    |
| _h]Ack Request :[Enable] [imeUut[3sec] NoAck Retry[3]                                    |    |
| Lijuata Mode :[Uischarge]                                                                |    |
| LJJSTeep Mode :LNot Usej                                                                 |    |
| LKJUARI Baudkate :LIIDZUUDPSJ<br>FIJPanu Pankat Output :PSSI [Enchla] SPC-Address[Disch] | .1 |
| PDJE Enable] SRUTADORESS[DISaDI                                                          | el |
| m]Carrier Senera :[leal Patru Count[0]                                                   |    |
|                                                                                          |    |
| [o]Transmit Total Time Set:[Not Use]                                                     |    |
| [a] ow Level Noise Filter :[Not Use]                                                     |    |
| In TAES KEY :[Not Use]                                                                   |    |
| EPROM Data :                                                                             |    |
| DA 00 06 AE 01 12 34 00 02 00 18 00 00 00 00 2B                                          |    |
| 7E 15 16 28 AE D2 A6 AB F7 15 88 09 CF 4F 3C 01                                          |    |
| )0 00 00 00 01 01 00 00 00 00 0B B8 03 00 00 00                                          |    |
| 03 E8 00 00 00 00 00 00 0A 00 00 0A 01 01 00                                             |    |
| 00 0D 36 DF 3D C0 00 01 C2 00 00 00 00 00 00 00 00                                       |    |
| 0 00 00 00 00 00 00 00 00 00 00 00 00 0                                                  |    |
| JO C3 50 01 00 00 02 01 00 01                                                            |    |
|                                                                                          |    |
| ĸĸĸĸĸĸĸĸĸĸĸĸĸĸĸĸĸĸĸĸĸĸĸĸĸĸĸĸĸĸĸĸĸĸĸĸĸĸ                                                   |    |
|                                                                                          |    |
| Tease Theat All                                                                          |    |
|                                                                                          |    |

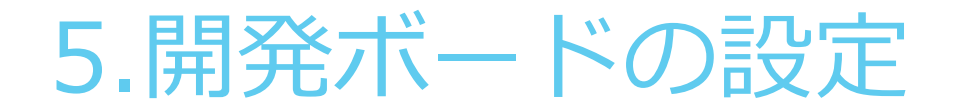

## <u>5.1 RM-900EV Rev.200との接続</u>

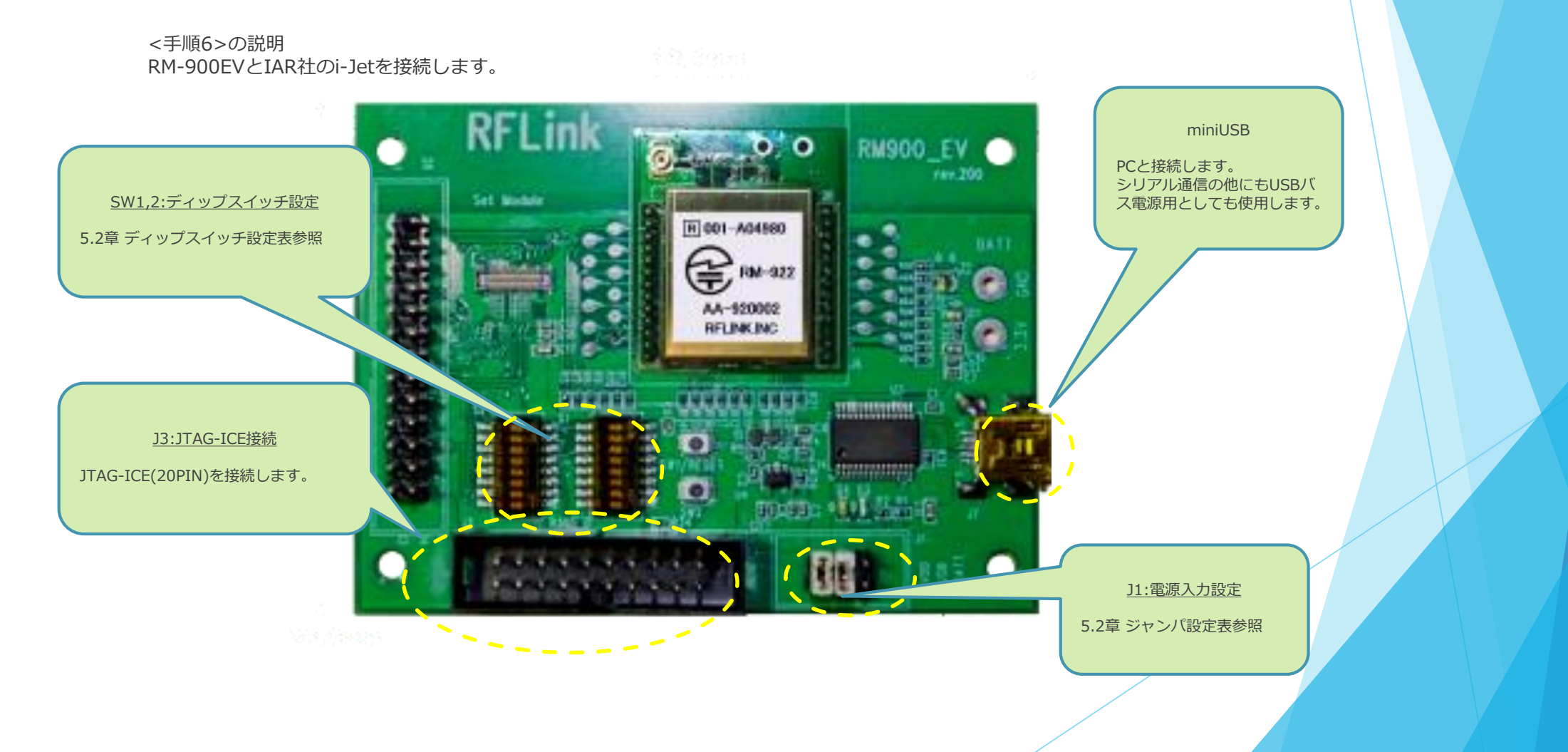

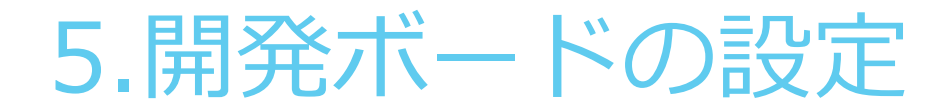

### <u>5.2 RM-900EV Rev.200 SW2 の設定方法</u>

◆RM-900EVは、920MHz通信モジュール(RM-92A)と、2.4GHz通信モジュール(RM-240/241)と共通に使用する事が出来ます。 (RM-92Cは使用できません)

使用するモジュールに応じて、SW2のディップスイッチを切り替えて使用します。

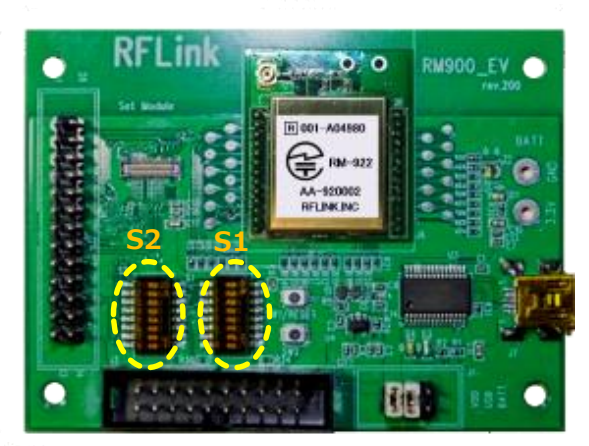

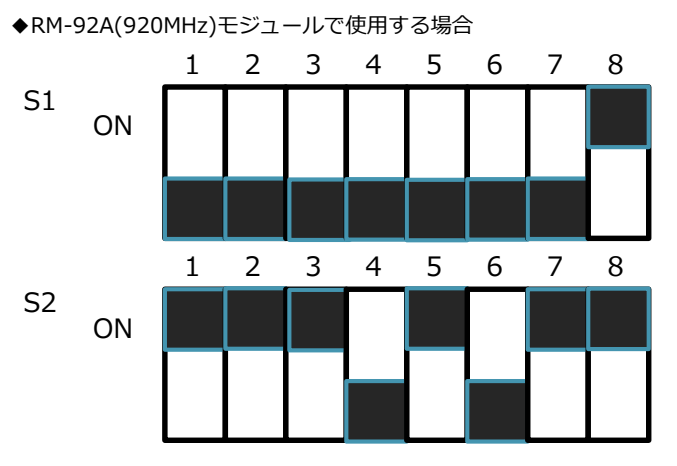

◆RM-240/241(2.4GHz)モジュールで使用する場合

87.975.9833 8

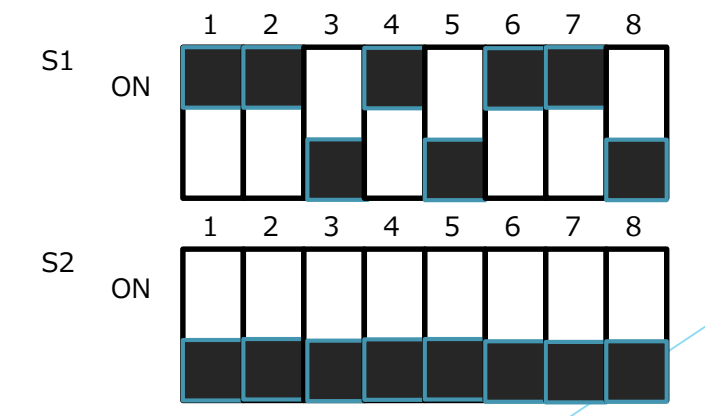

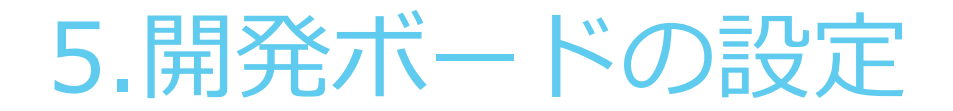

## <u>5.3 RM-900EV Rev.200 J1 の設定方法</u>

◆RM-900EVは、電源の供給元に応じて、J1の設定を切り替えて使用します。

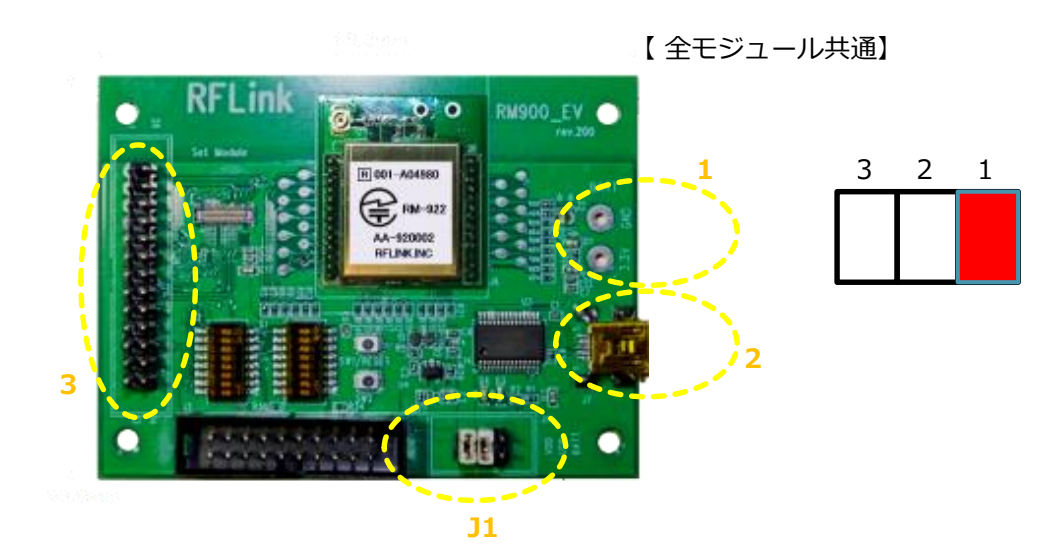

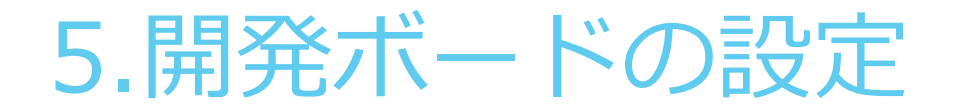

## <u>5.4 RM-24X/9XX EV Rev.310との接続</u>

#### <手順6>の説明

RM-24X/9XX\_EV Ver310とJTAG-ICEを接続します。(接続はJTAG接続になります)(RM-92Cは使用できません)

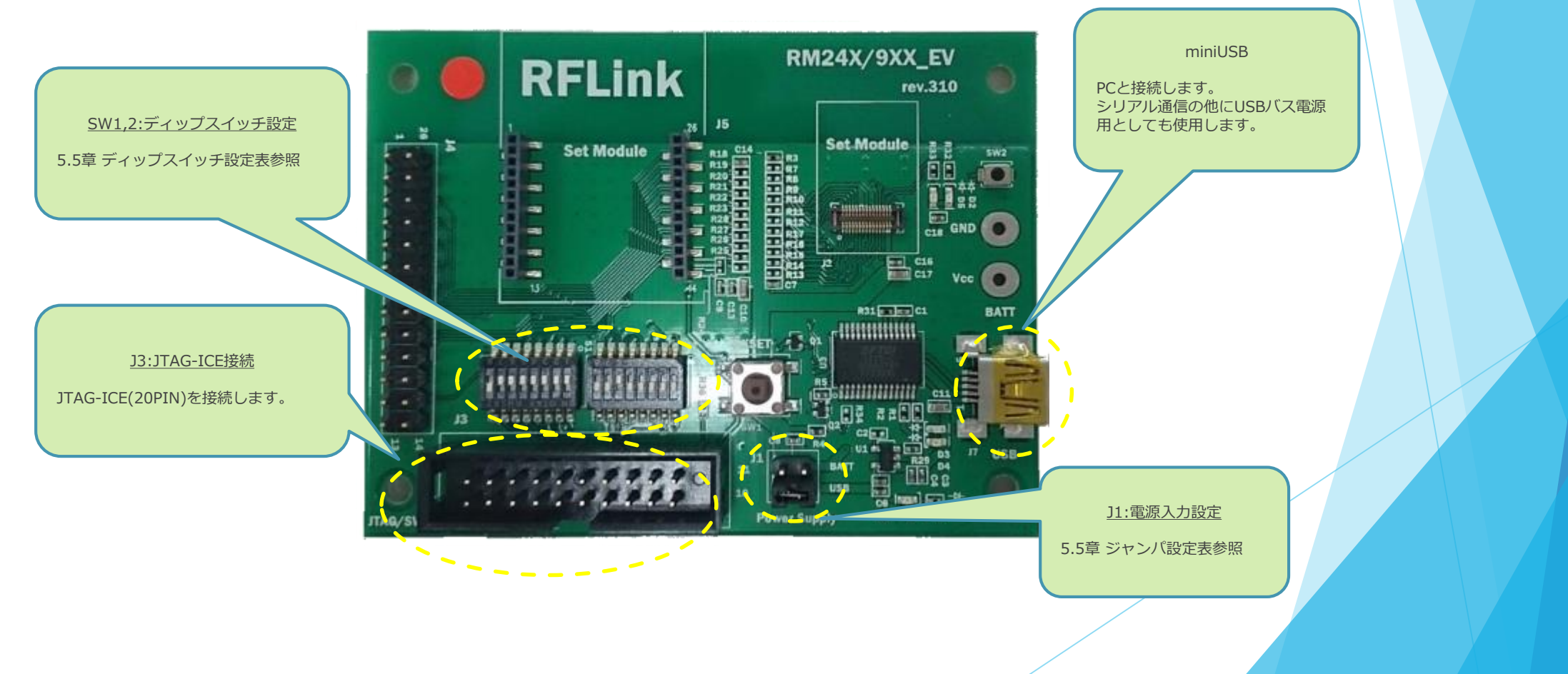

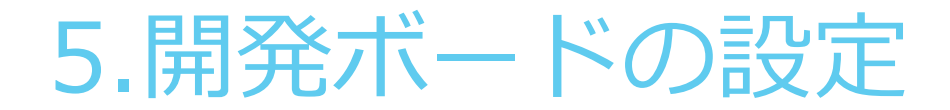

## <u>5.5 RM-24X/9XX\_V Rev.310 SW2 の設定方法</u>

◆RM-24X/9XX\_EVは、920MHz通信モジュール(RM-92A)と、2.4GHz通信モジュール(RM-240/241)と共通に使用する事が出来ます。 (RM-92Cは使用できません)

S1

使用するモジュールに応じて、SW2のディップスイッチを切り替えて使用します。

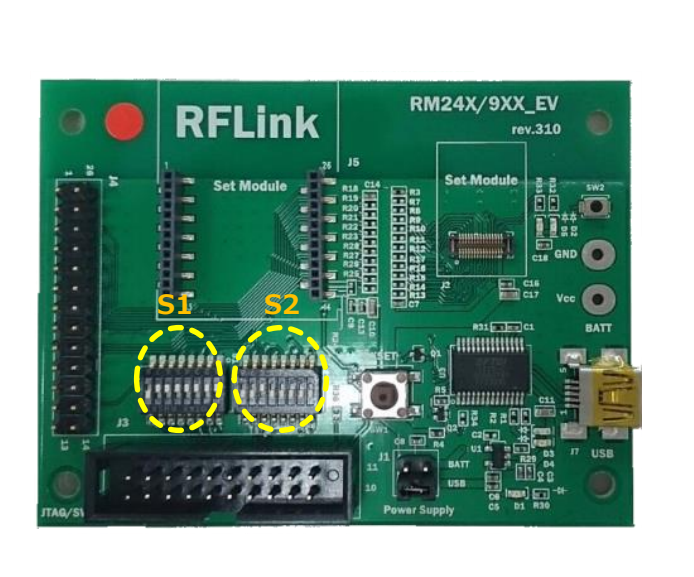

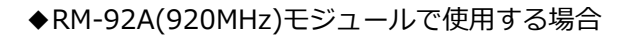

5

4 3 2 1

8 7 6

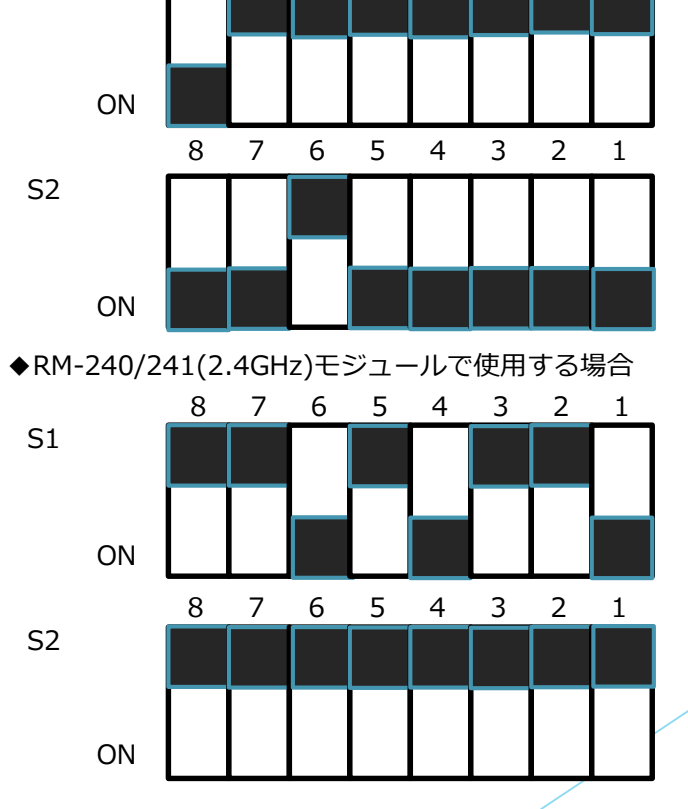

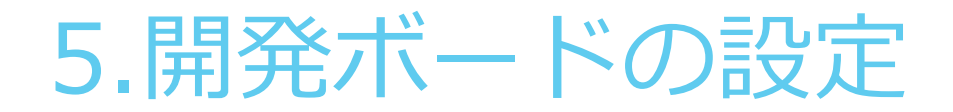

### <u>5.6 RM-24X/9XX\_EV Rev.310 J5 の設定方法</u>

◆RM-24X/9XX\_EV Ver310は、電源の供給元に応じて、J1の設定を切り替えて使用します。

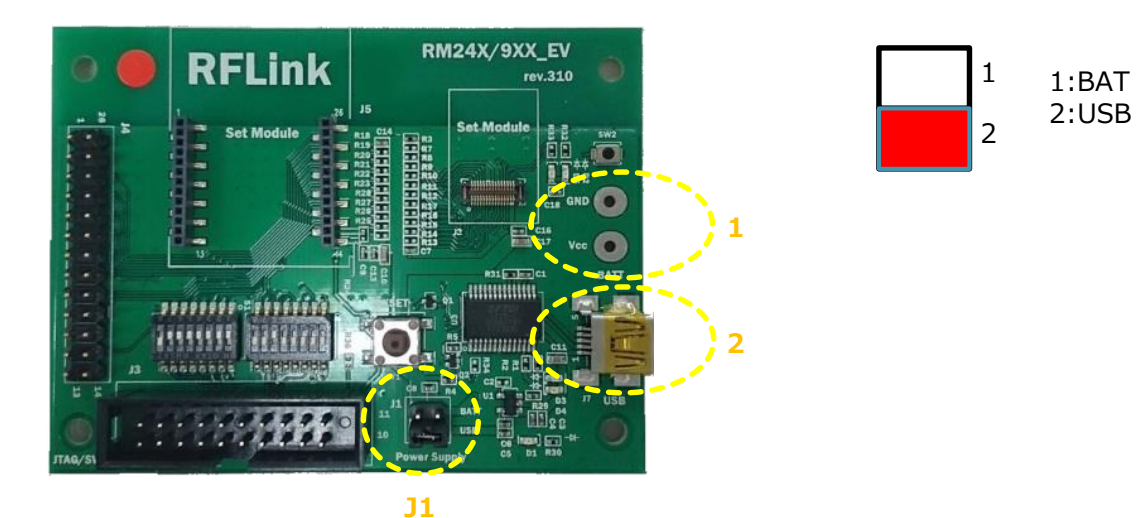

【 全モジュール共通】

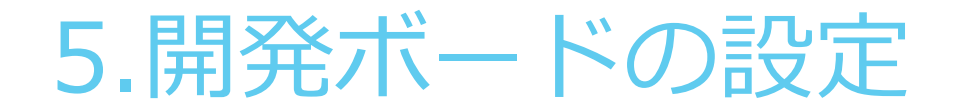

## <u>5.7 RM-24X/92X Rev.4.0との接続</u>

#### <手順6>の説明

RM-24X/92X\_EV Ver4.0 とJTAG-ICEを接続します。(接続はSWD接続です)

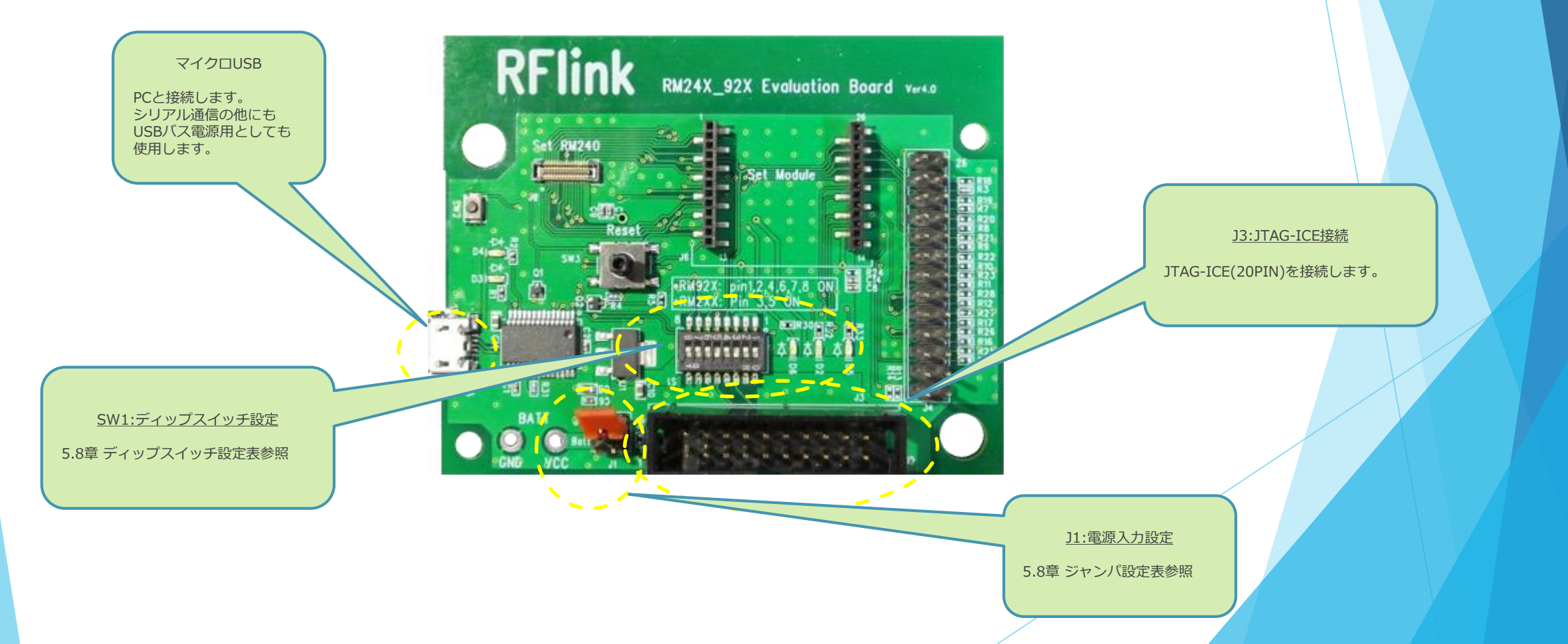

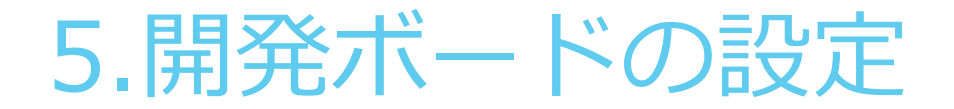

### <u>5.8 RM-24X/92X\_Ver Rev.4.0 SW1 の設定方法</u>

◆RM-24X/92X\_EV Ver4.0は、920MHz通信モジュール(RM-92A/RM-92C)と、2.4GHz通信モジュール(RM-240/241)と共通に使用する事が出来ます。 使用するモジュールに応じて、SW2のディップスイッチを切り替えて使用します。

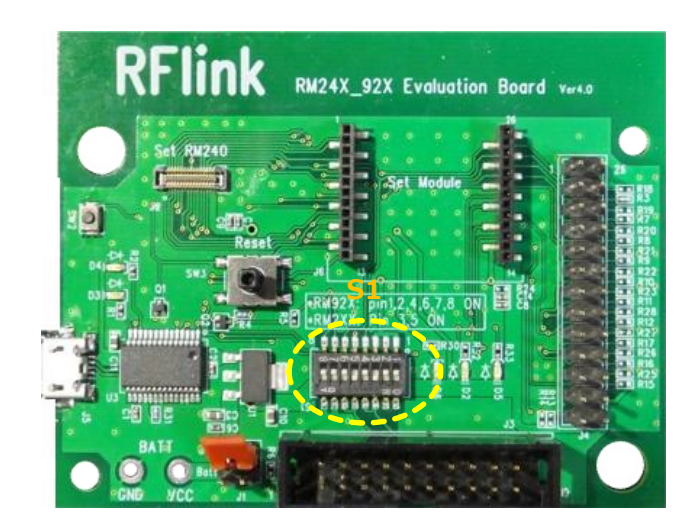

#### ◆RM-92A/92C(920MHz)モジュールで使用する場合

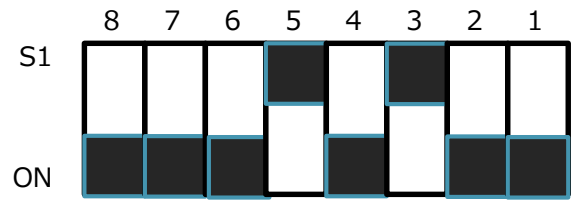

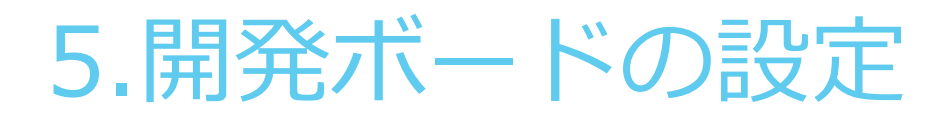

## <u>5.9 RM-24X/92X\_EV Rev.4.0 J1 の設定方法</u>

◆RM-24X/92X\_EV Ver4.0 は、電源の供給元に応じて、J1の設定を切り替えて使用します。

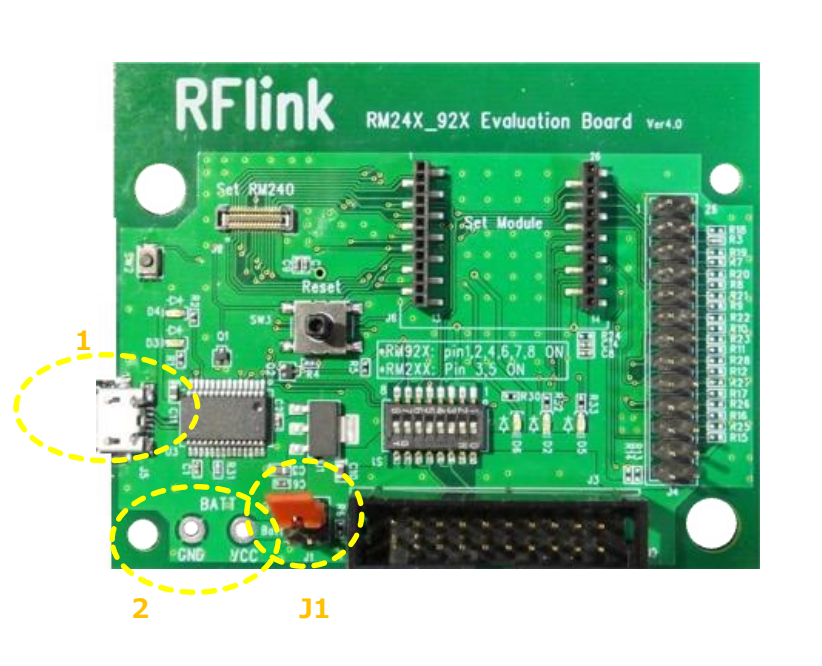

【 全モジュール共通】

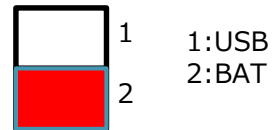

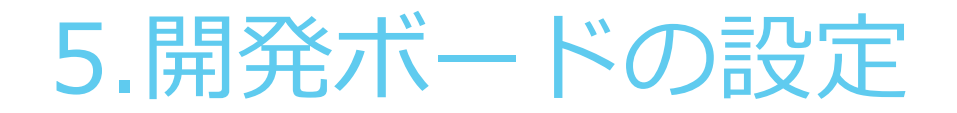

## <u>5.10 RM-24X/92X Rev.4.1との接続</u>

#### <手順6>の説明

RM-24X/92X\_EV Ver4.1 とJTAG-ICEを接続します。(接続はSWD接続です)

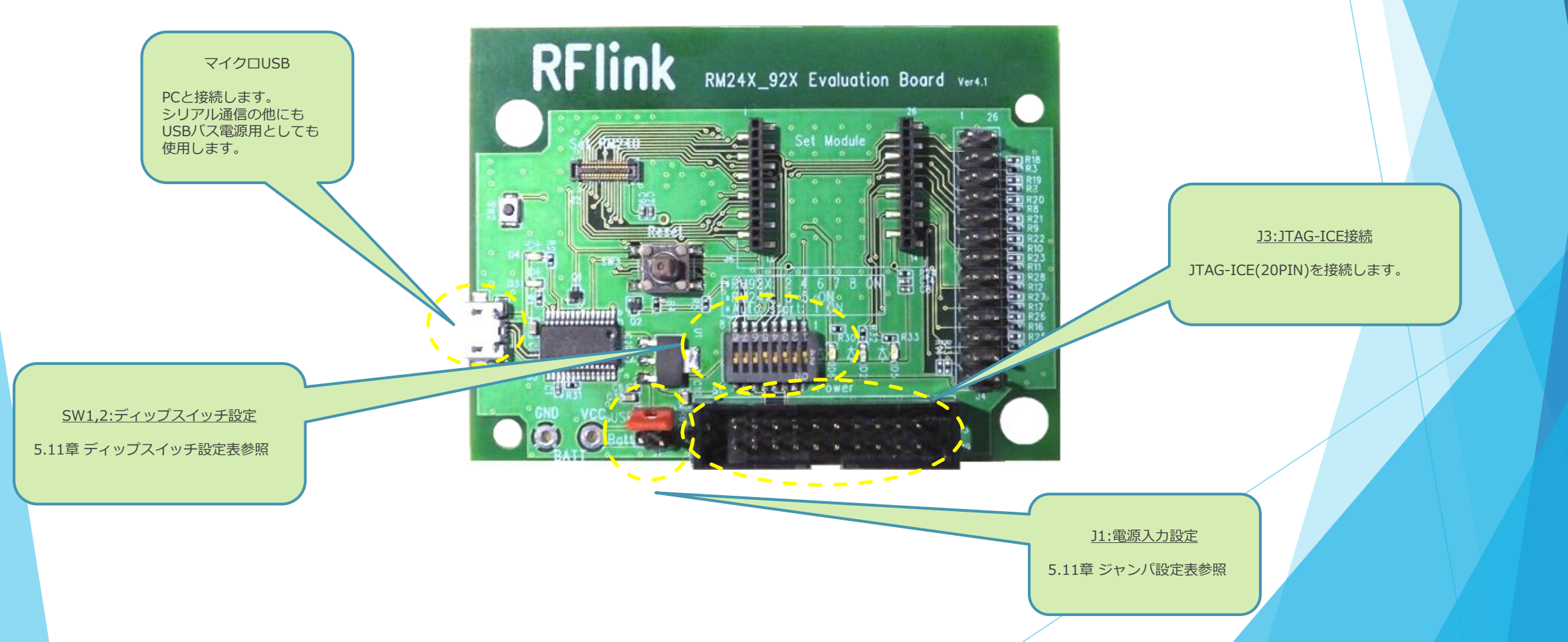

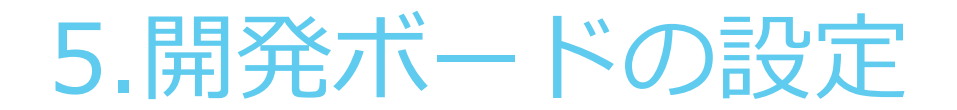

### <u>5.11 RM-24X/92X\_Ver Rev.4.1 SW1 の設定方法</u>

◆RM-24X/92X\_EV Ver4.1は、920MHz通信モジュール(RM-92A/RM-92C)と、2.4GHz通信モジュール(RM-240/241)と共通に使用する事が出来ます。 使用するモジュールに応じて、SW2のディップスイッチを切り替えて使用します。

プログラムの自動スタート機能が利用できます。

デバッグI/Fは、SWD接続のみとなります。

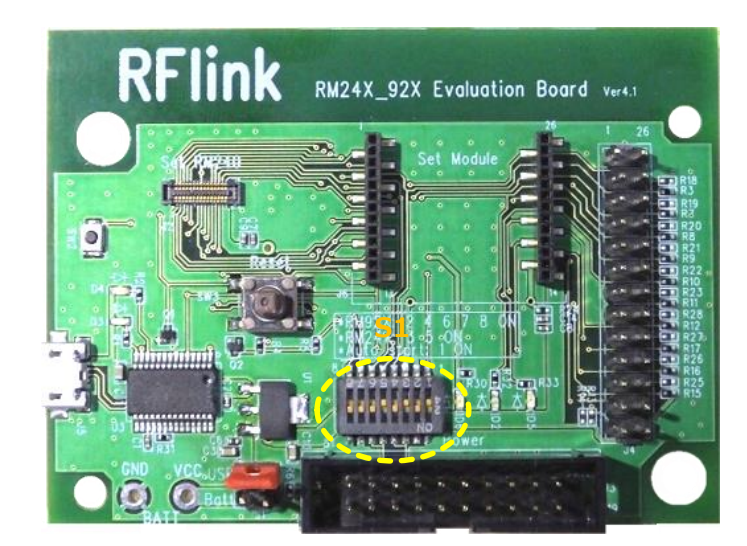

#### ◆RM-92A/92C(920MHz)モジュールで使用する場合(有効ビット1~7)

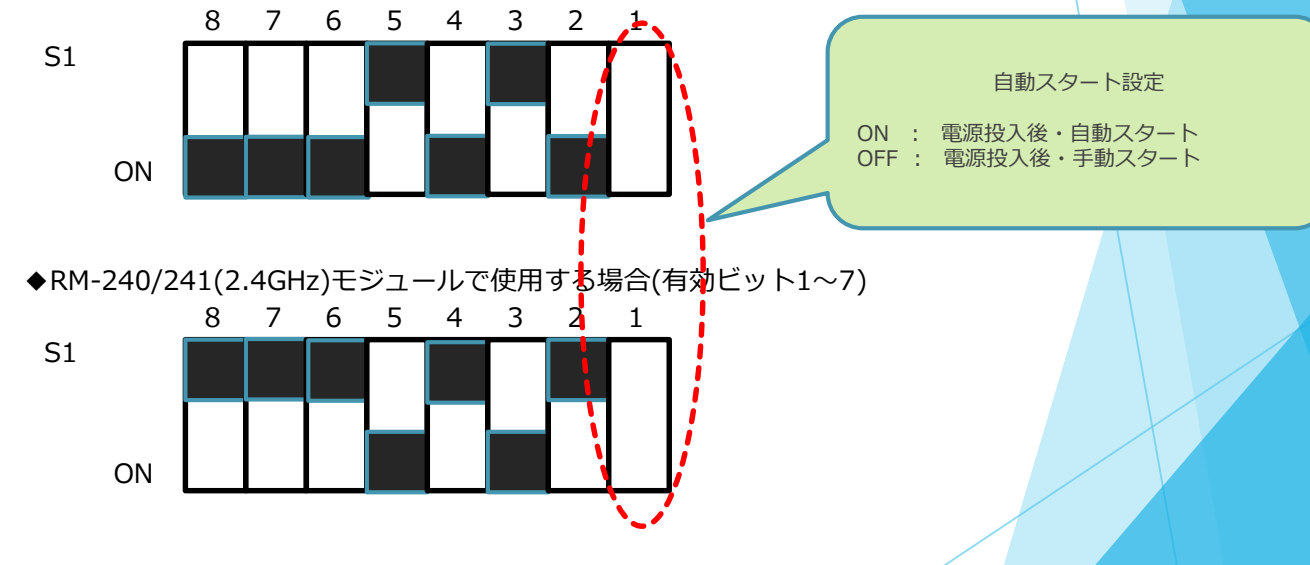

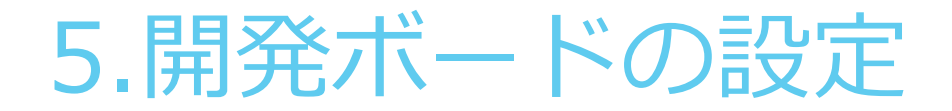

## <u>5.12 RM-24X/92X\_EV Rev.4.1 J1 の設定方法</u>

◆RM-24X/92X\_EV Ver4.1 は、電源の供給元に応じて、J1の設定を切り替えて使用します。

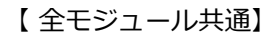

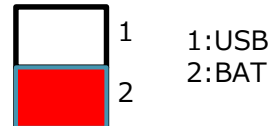

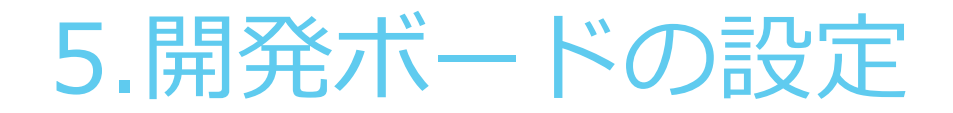

## <u>5.13 RM-24X/92X Rev.4.2との接続</u>

#### <手順6>の説明

RM-24X/92X\_EV Ver4.1 とJTAG-ICEを接続します。(接続はJTAG設定とSWD設定が可能です)

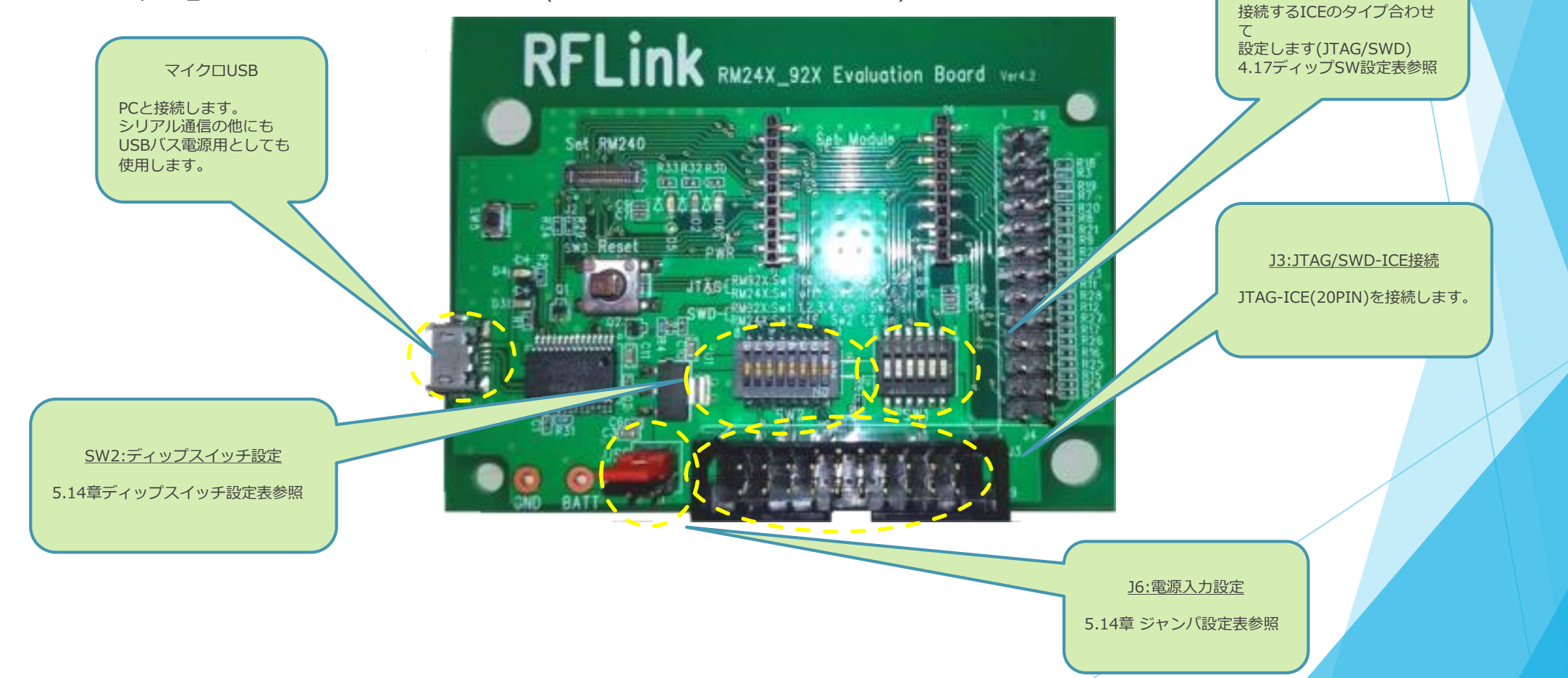

SW1:ディップスイッチ設定

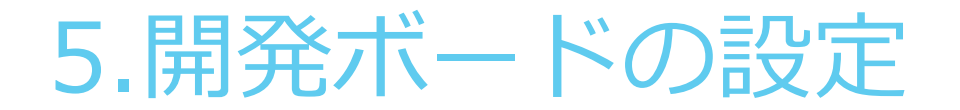

### <u>5.14 RM-24X/92X Ver Rev.4.2 SW1、SW2 の設定方法</u>

◆RM-24X/92X\_EV Ver4.2は、920MHz通信モジュール(RM-92A/RM-92C)と、2.4GHz通信モジュール(RM-240/241)と共通に使用する事が出来ます。 使用するモジュールに応じて、SW2のディップスイッチを切り替えて使用します。

■ 部が、可動SW部です

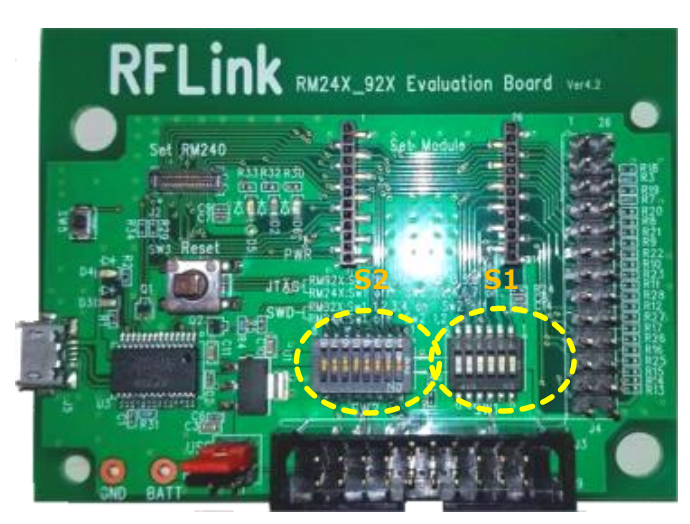

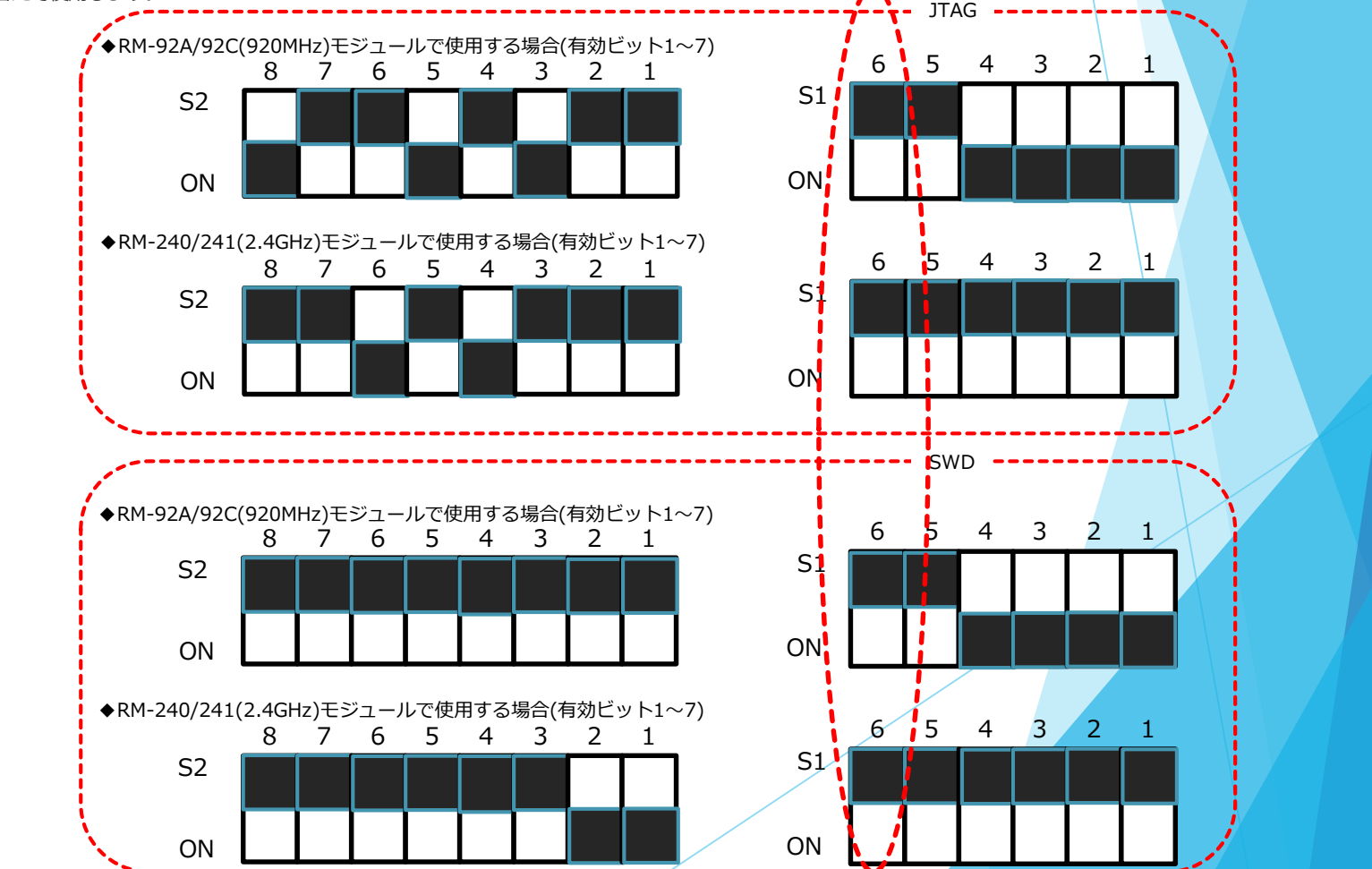

自動スタート設定

ON :電源投入後・自動スタートOFF :電源投入後・手動スタート

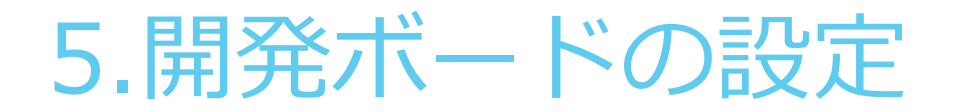

## <u>5.15 RM-24X/92X\_EV Rev.4.2 J1 の設定方法</u>

◆RM-24X/92X\_EV Ver4.2 は、電源の供給元に応じて、J1の設定を切り替えて使用します。

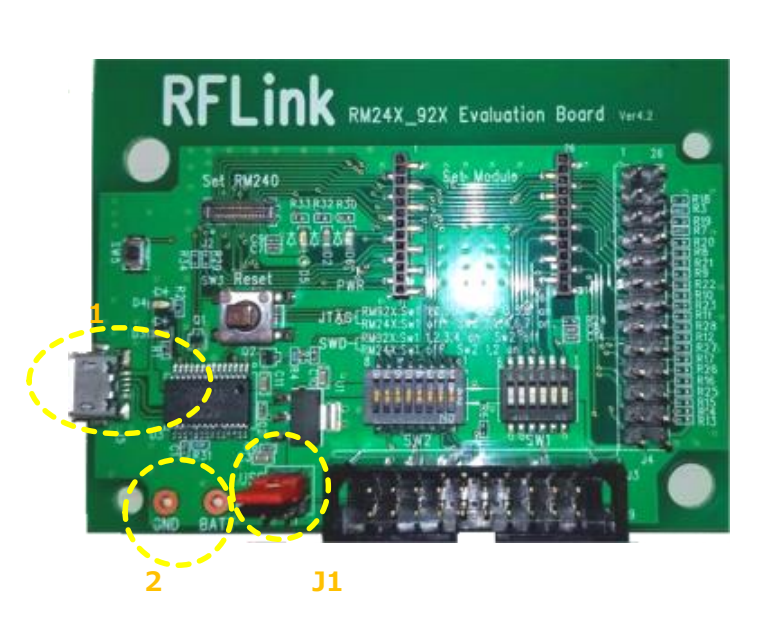

【 全モジュール共通】

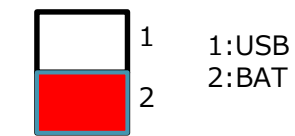

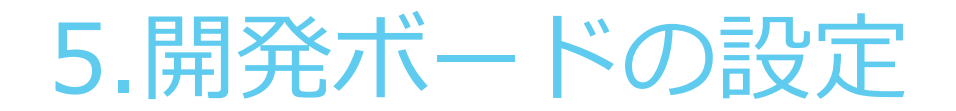

### <u>5.16 RM-92XUSBを用いた開発方法</u>

◆RM-92XUSBは、RM-92Xシリーズ(RM-92A/RM-92C)を装着してPCなどとUSB接続して使用します。 開発ボードと同様に、FTDIドライバのインストールが必要です。正常に接続されるとCOMポートとして認識されますので、teraterm等のシリアルソフトウェア で設定が可能です。

※本ボードには自動スタート機能がありません。

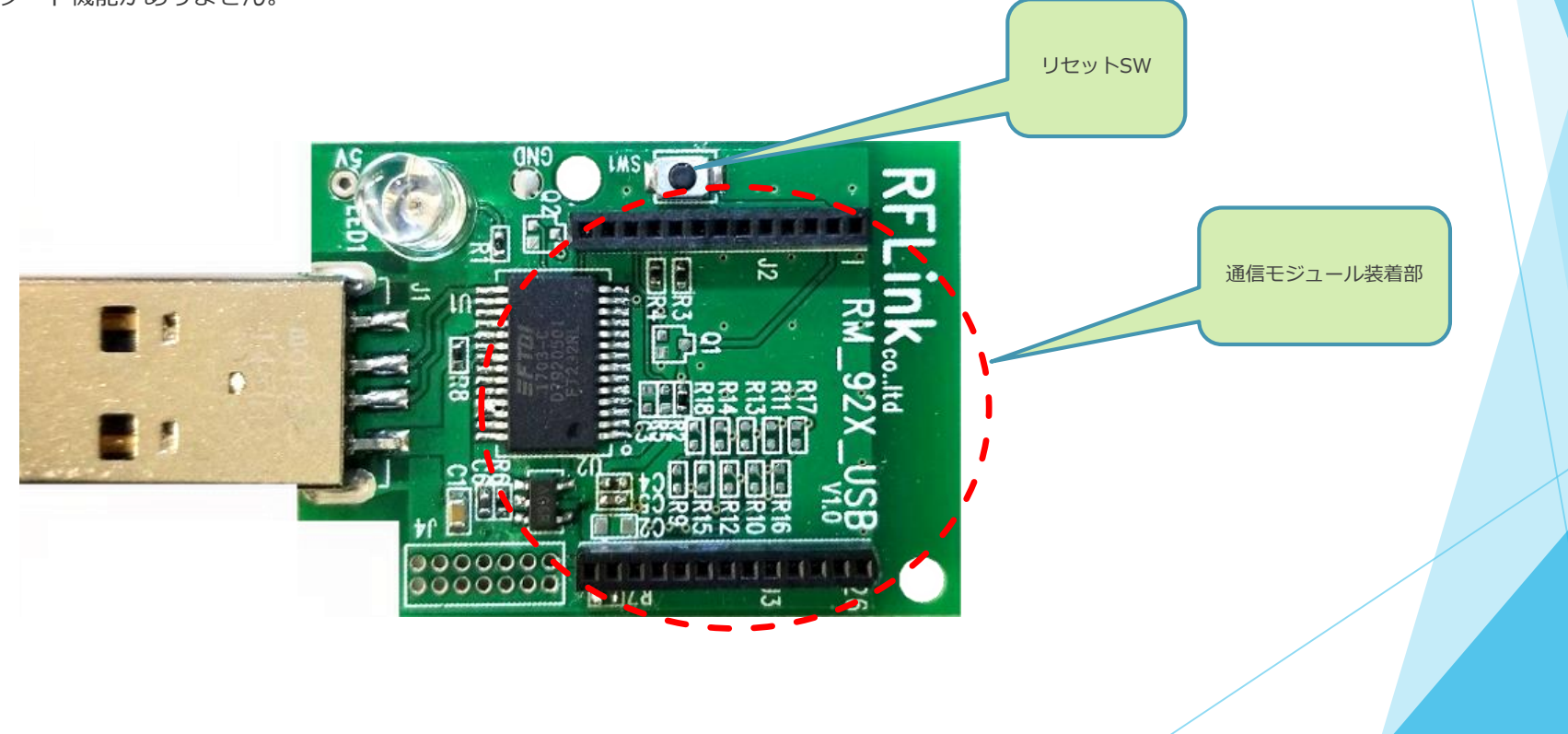

# 開発環境構築ガイド

◆Release version

Version 2.8.0 2018-01-10